# CHleru

### CaLabo LX v5.1 簡易マニュアル

### チエル 株式会社

2022年8月31日

目次

| ●基本操作             |        |
|-------------------|--------|
| 操作画面              | ••••3  |
| 起動と終了             | ••••4  |
| 機能ボタンの配置          | ••••5  |
| 操作手順の基本           | ••••6  |
| アイコンの表示とリスト表示     | ••••7  |
| 右クリックによる操作        | ••••8  |
| ●電源               |        |
| 学習者PCの電源/管理       | ••••9  |
| ●出席               |        |
| 出席結果の出力           | ••••10 |
| 出席結果の集計           | ••••11 |
| ●文字伝達             |        |
| メッセージ送信           | ••••12 |
| チャット              | ••••13 |
| ●禁止               |        |
| 学習者の操作をロックする      | ••••14 |
| Web閲覧を禁止する        | ••••15 |
| ●配布·回収            |        |
| 課題を配布する           | ••••16 |
| 課題を回収する           | ••••17 |
| 課題を提出させる          | ••••18 |
| ●教材提示             |        |
| 学習者のアプリケーションを起動する | ••••19 |
| 指定のWebサイトを一斉に表示する | ••••20 |
| 先生の画面を見せる         | ••••21 |
| 学習者の画面でビデオを見せる    | ••••23 |
| 先生画面の操作を録画する      | ••••24 |

| ●画 | 面 | 受· | 信 |
|----|---|----|---|
|----|---|----|---|

| 学習者の画面を確認する         | ••••25 |
|---------------------|--------|
| 一人ずつ順番に画面を確認する      | ••••26 |
| 学習者の画面を操作して指導する     | ••••27 |
| 1人に発表させる            | ••••28 |
| 学習者をランダムに指名する       | ••••29 |
| ●回答収集               |        |
| アナライザー概要            | ••••30 |
| アナライザーを起動する         | ••••31 |
| アナライザーの問題種類と設定      | ••••32 |
| アナライザーを実行する         | ••••33 |
| ●相互評価               |        |
| 評価シート概要             | ••••34 |
| 評価シートフォームを作成・保存する   | ••••35 |
| 評価シートで評価を実行する       | ••••36 |
| 評価シートの結果ファイル        | ••••37 |
| ●小テスト               |        |
| 小テスト概要              | ••••38 |
| 小テスト作成ツール起動・作成      | ••••39 |
| CSVファイルから小テストをインポート | ••••40 |
| 小テストを開始する           | ••••41 |
| 小テストの結果表示           | ••••42 |
| ●その他の機能             |        |
| アプリボタン              | ••••43 |
|                     |        |

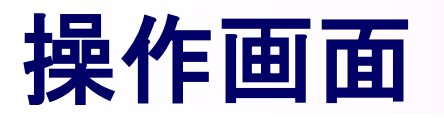

基本操作

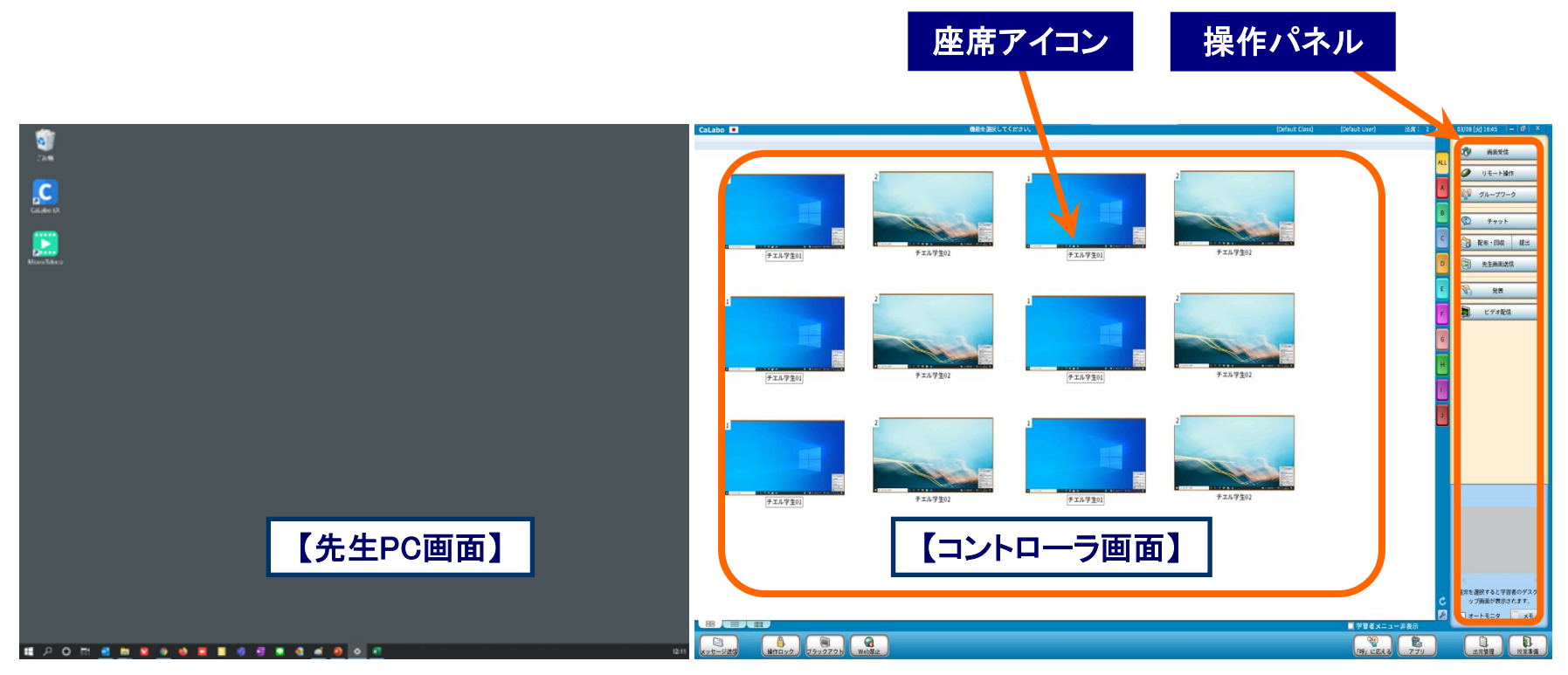

- ・画面は「デュアルモニタ」です。右が学習者PCを制御するための「コントローラ画面」、左が先生作業用の「先生PC画面」です。 マウスを左右に移動させると、2つの画面を操作できます。
- ・コントローラ画面には、左側に教室のレイアウトに合わせた座席アイコン、右側に機能ボタンが並んだ操作パネルが表示されています。
   授業中は主にコントローラ画面を操作します。
- ・機能ボタンをクリックする前に 座席アイコンを選択しないと「全員が対象」となります。

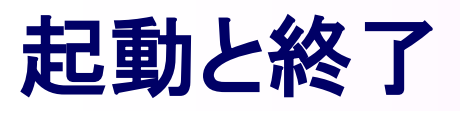

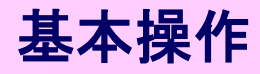

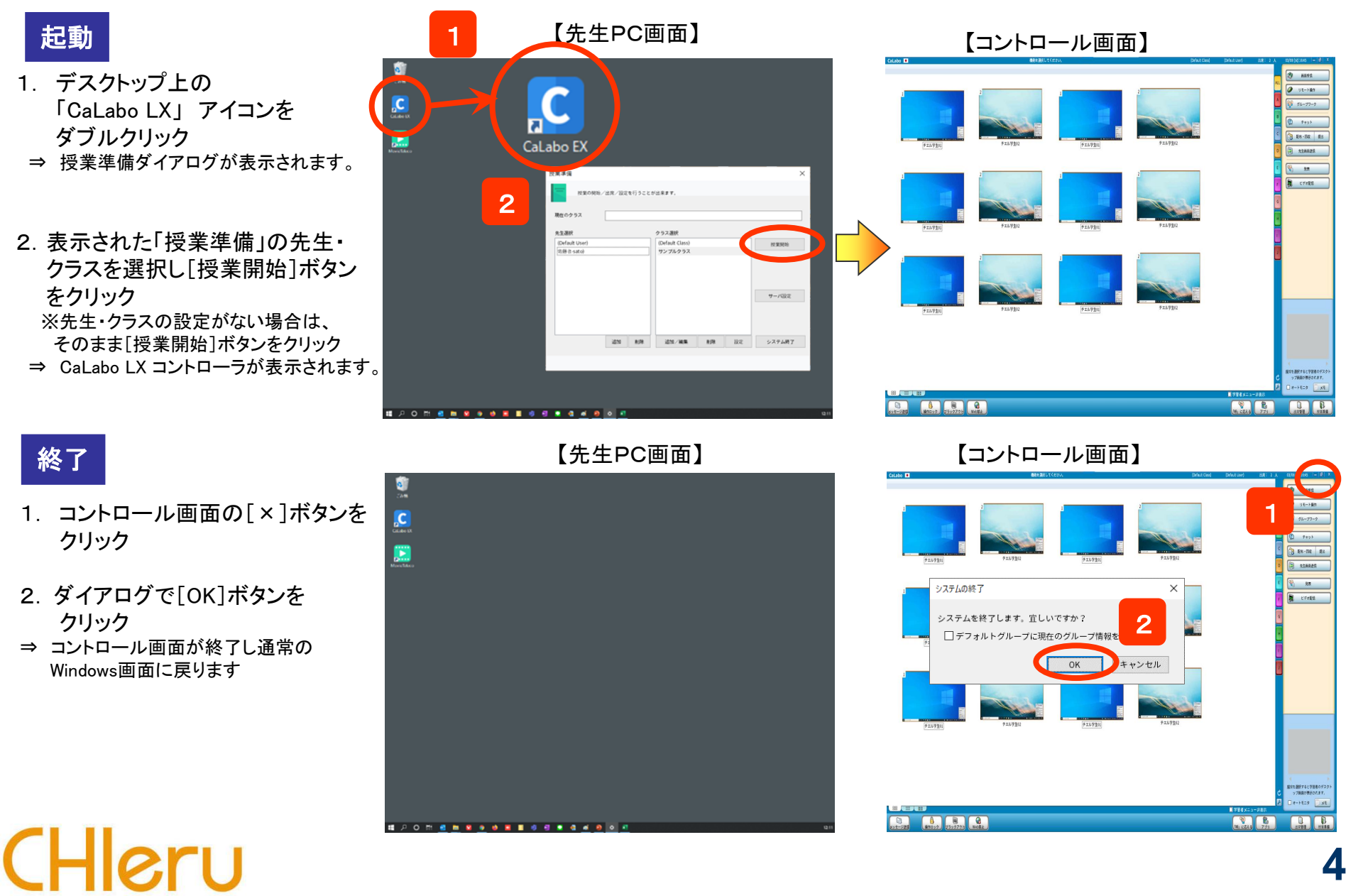

### 機能ボタンの配置

CHleru

基本操作

言語切り替え

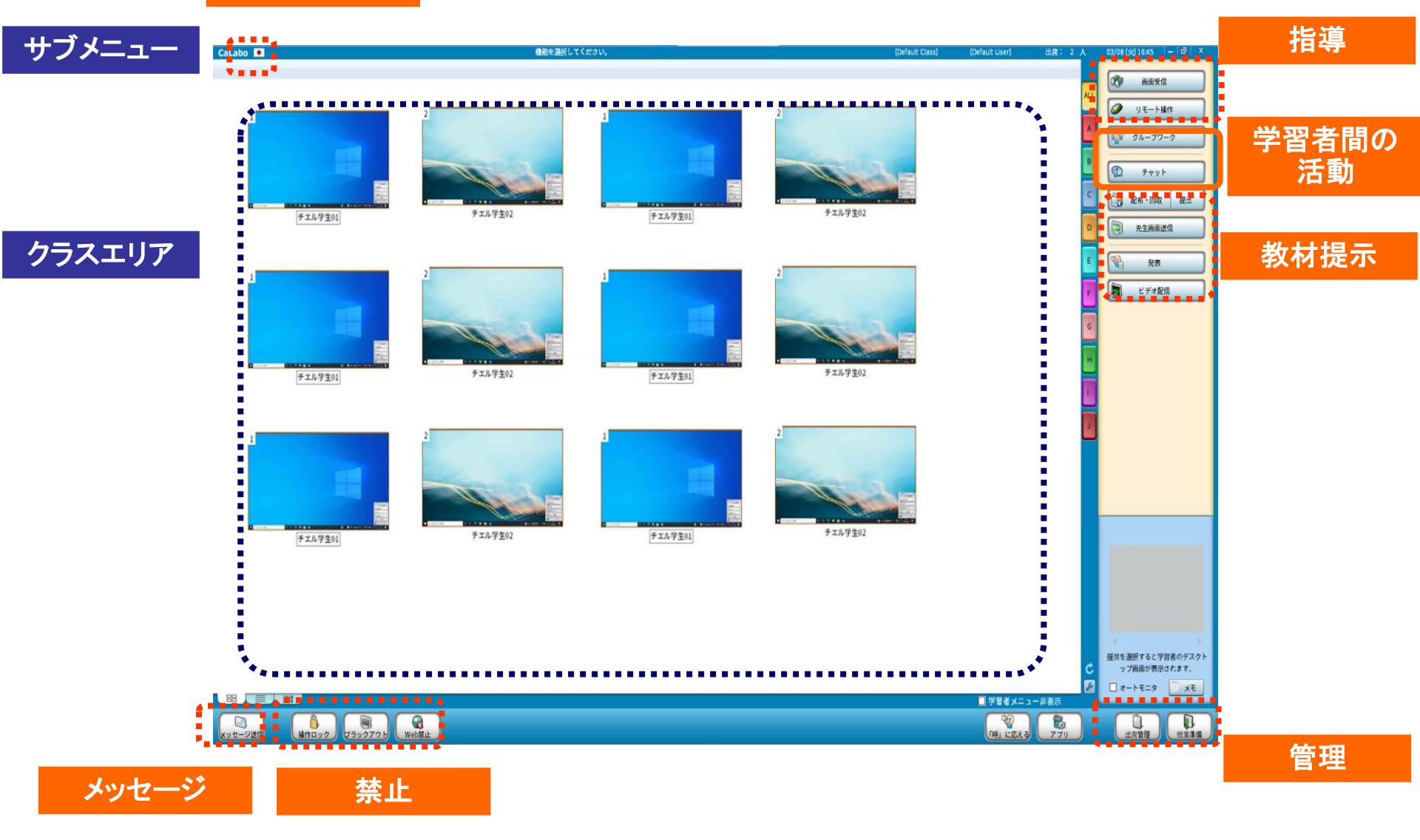

# 操作手順の基本

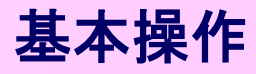

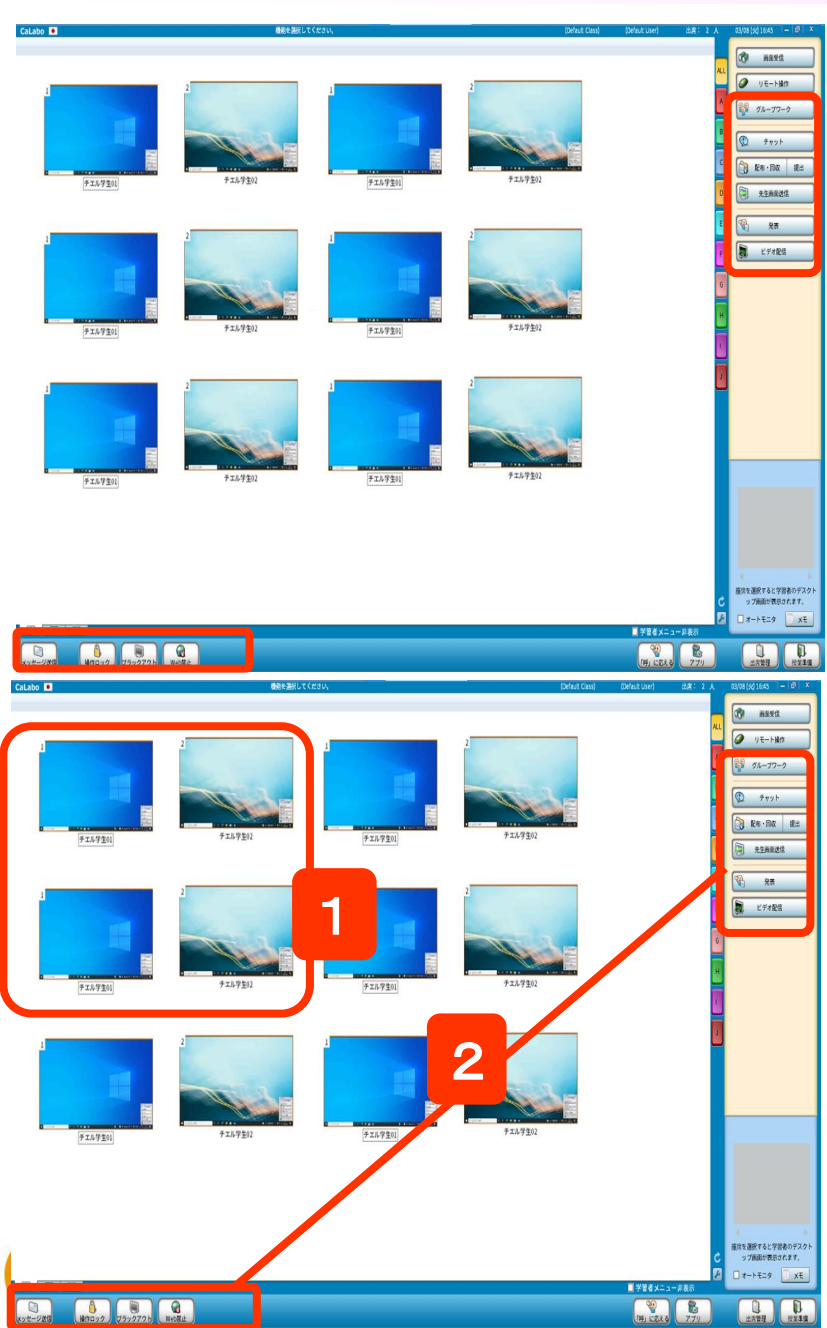

### 参加者全員を対象とする

(座席アイコンを選択せずに) 機能ボタンをクリック

⇒ 参加者全員を対象として機能を実行します。 (対象者が1人の機能を除く)

### 参加者の一部を対象とする

- 1. 対象となる座席アイコンを選択
- 2. 機能ボタンをクリック

⇒ 選択した学習者を対象として機能を実行します。

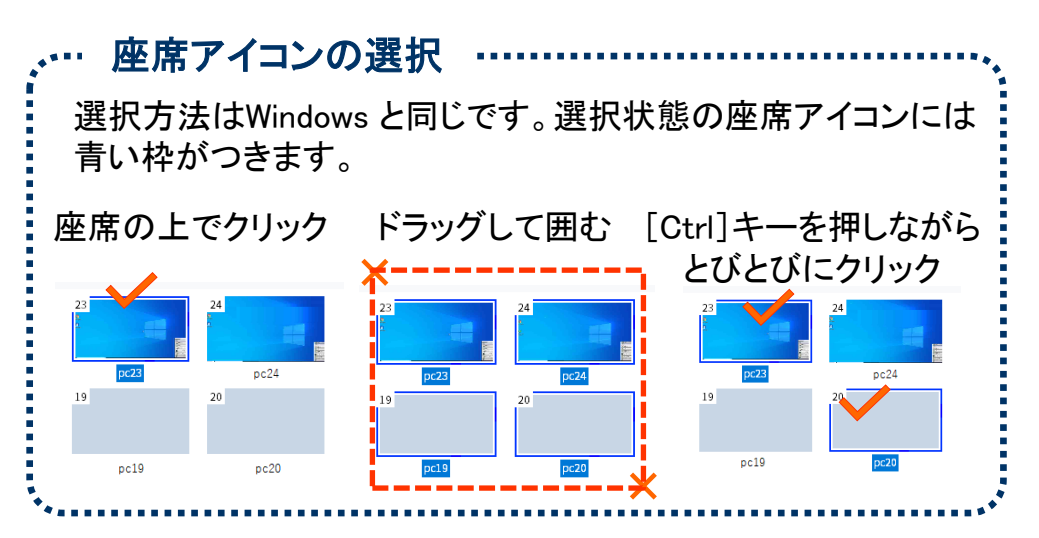

# アイコン表示とリスト表示

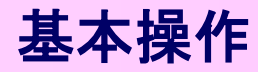

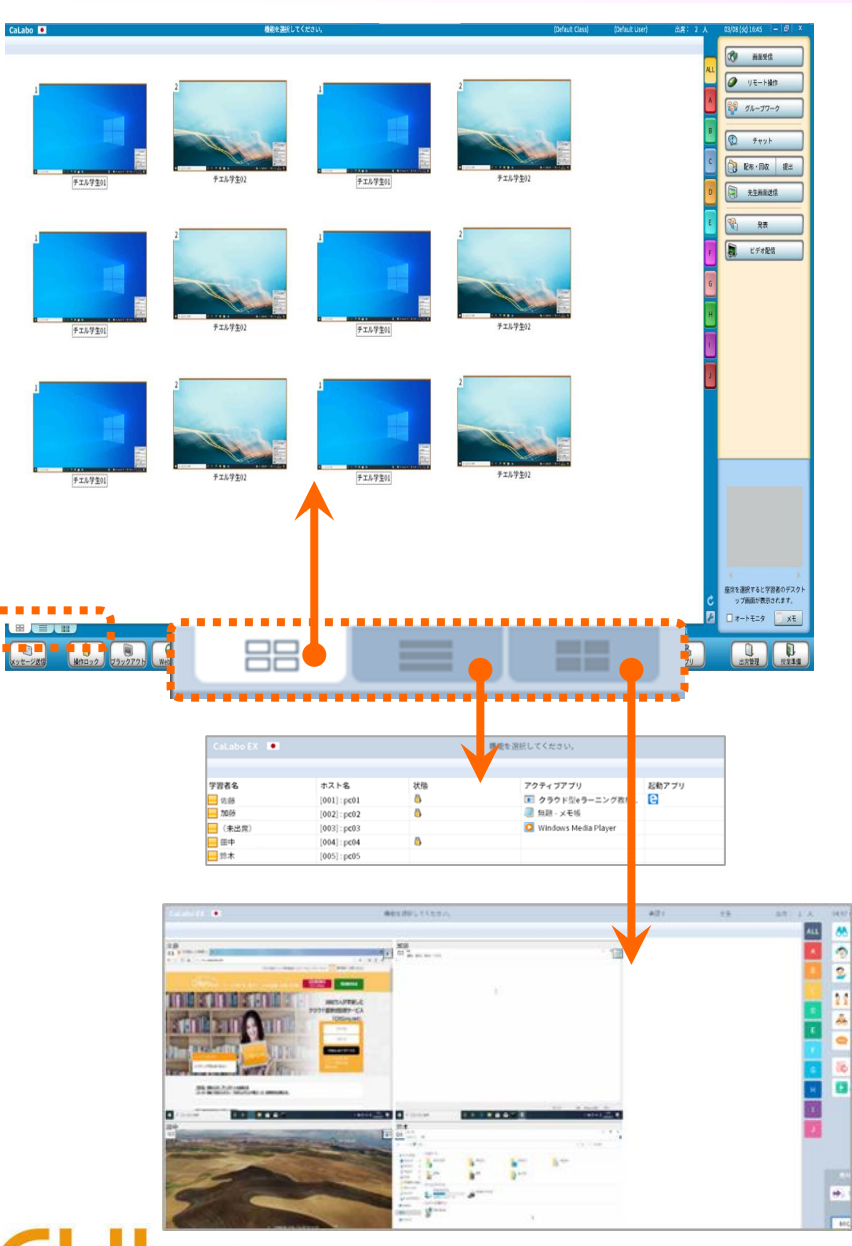

コントロール画面を起動すると、座席アイコンが表示され、 学習者PCの画面が表示されます。(=アイコン表示)

この表示は「座席ビュー切り替えタブ」で「リスト表示」 「サムネイル表示」に切り替えることができます。

アイコン表示

**座席レイアウト**どおりにアイコンが並び、 1つ1つの座席アイコンには学習者PC画面が表示されます。

リスト表示

学習者が起動しているアプリケーションを一覧で確認できます。

### サムネイル表示

出席者全員のPC画面が一覧で表示されます。 画面の並びは**座席番号順**になります。

サムネイル表示タブを再度クリックすると、 メニューで画面の大きさを切り替えられます。

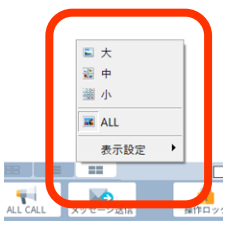

## 右クリックによる操作

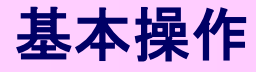

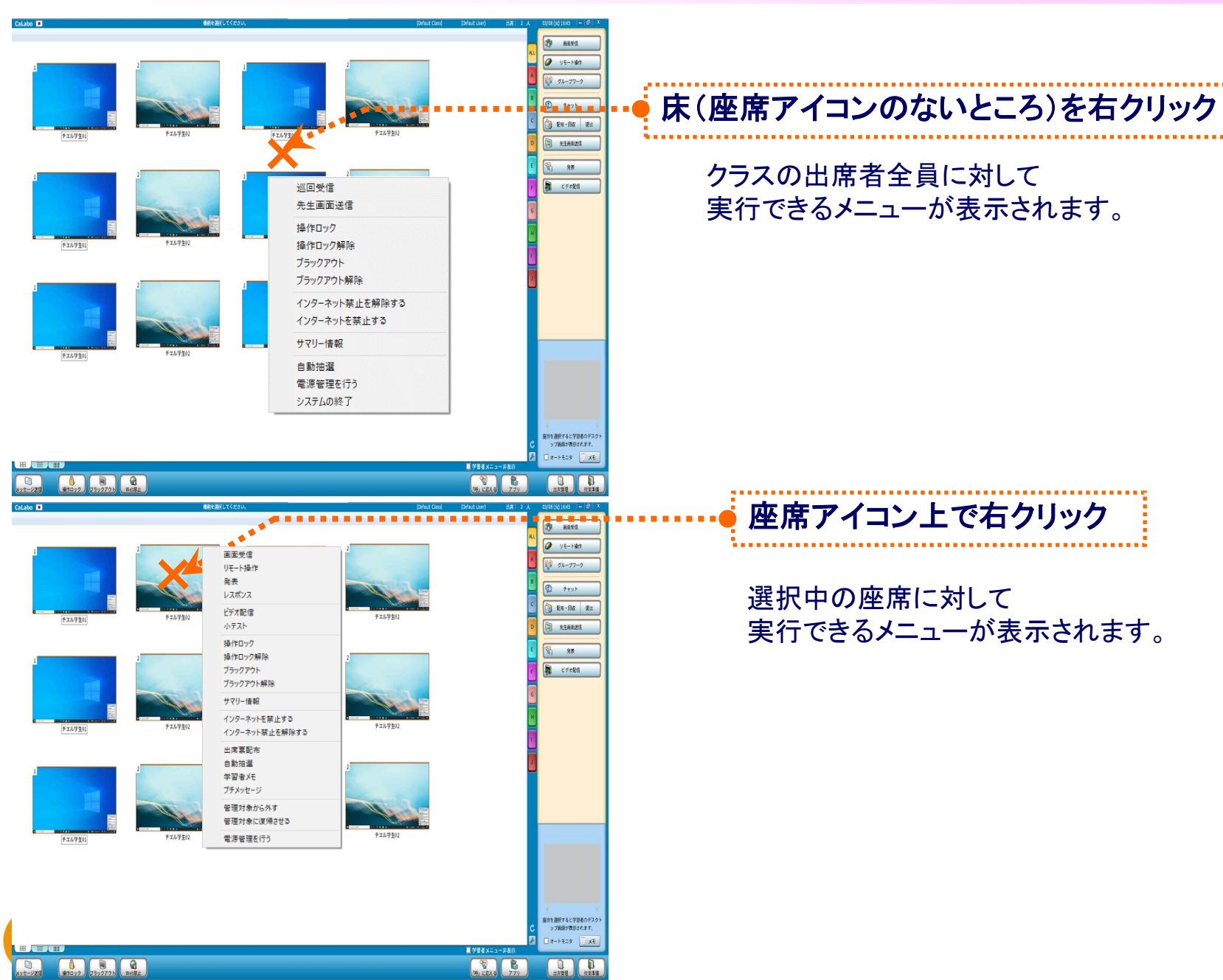

### 学習者PCの電源管理

CHleru

CaLabo LX コントローラから 学習者PCの電源を一斉にONすることができます。 他に、「一斉電源OFF」「再起動」「一斉ログオン/ログオフ」もできます。

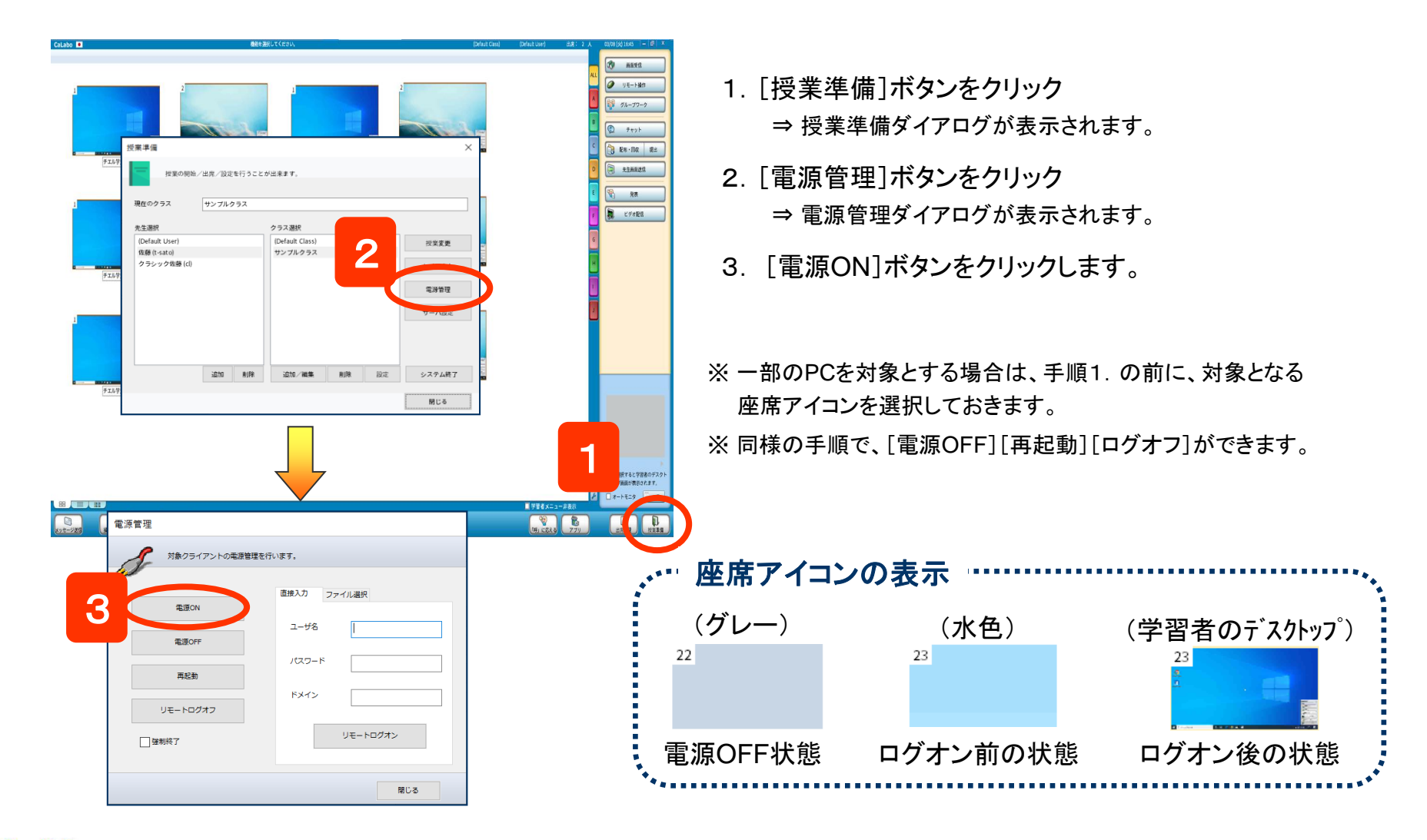

9

電源

# 出席結果の出力

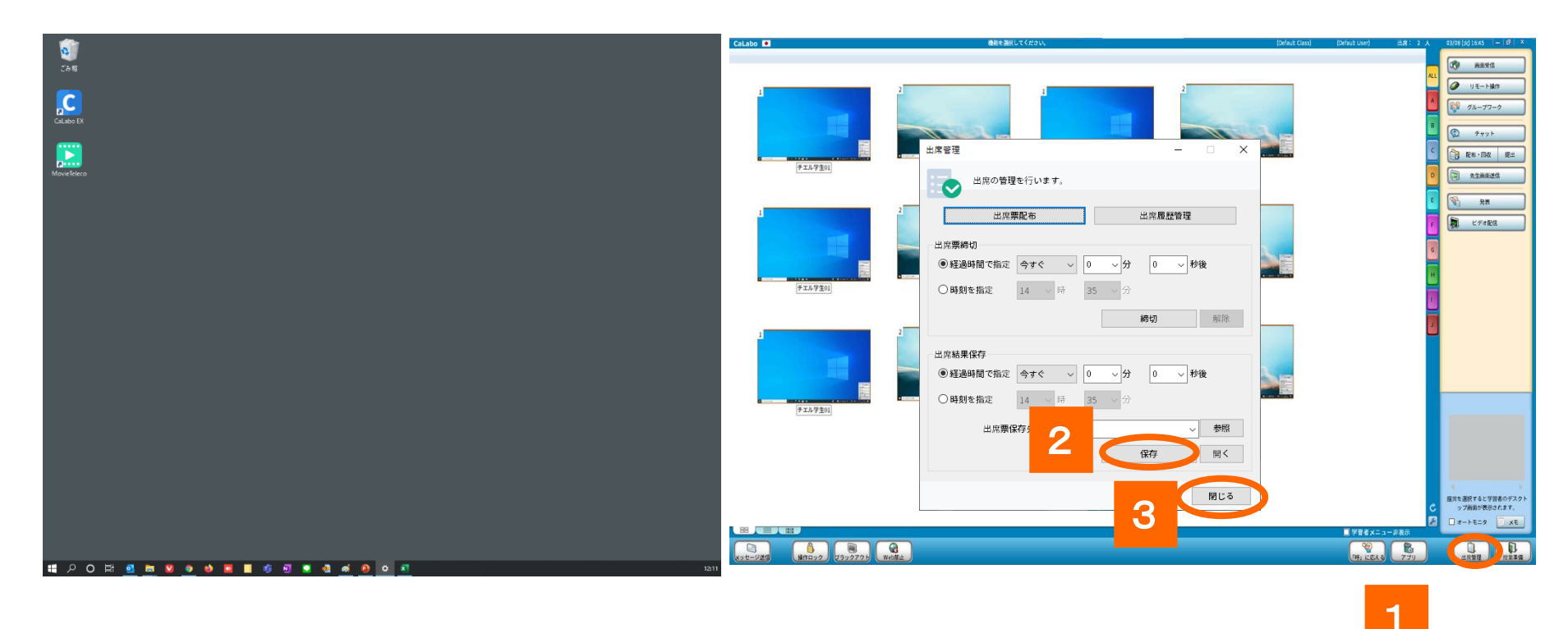

### 1. 出席をとりたいタイミングで[出席管理]ボタンをクリック

⇒「出席管理」ダイアログが表示されます。

### 2. [保存]ボタンをクリック

⇒ 決められたパスに、現在の日時のファイル名がついた出席結果ファイルが保存されます。

3. 授業にもどる場合は[閉じる]ボタンをクリック

# 出席結果の集計

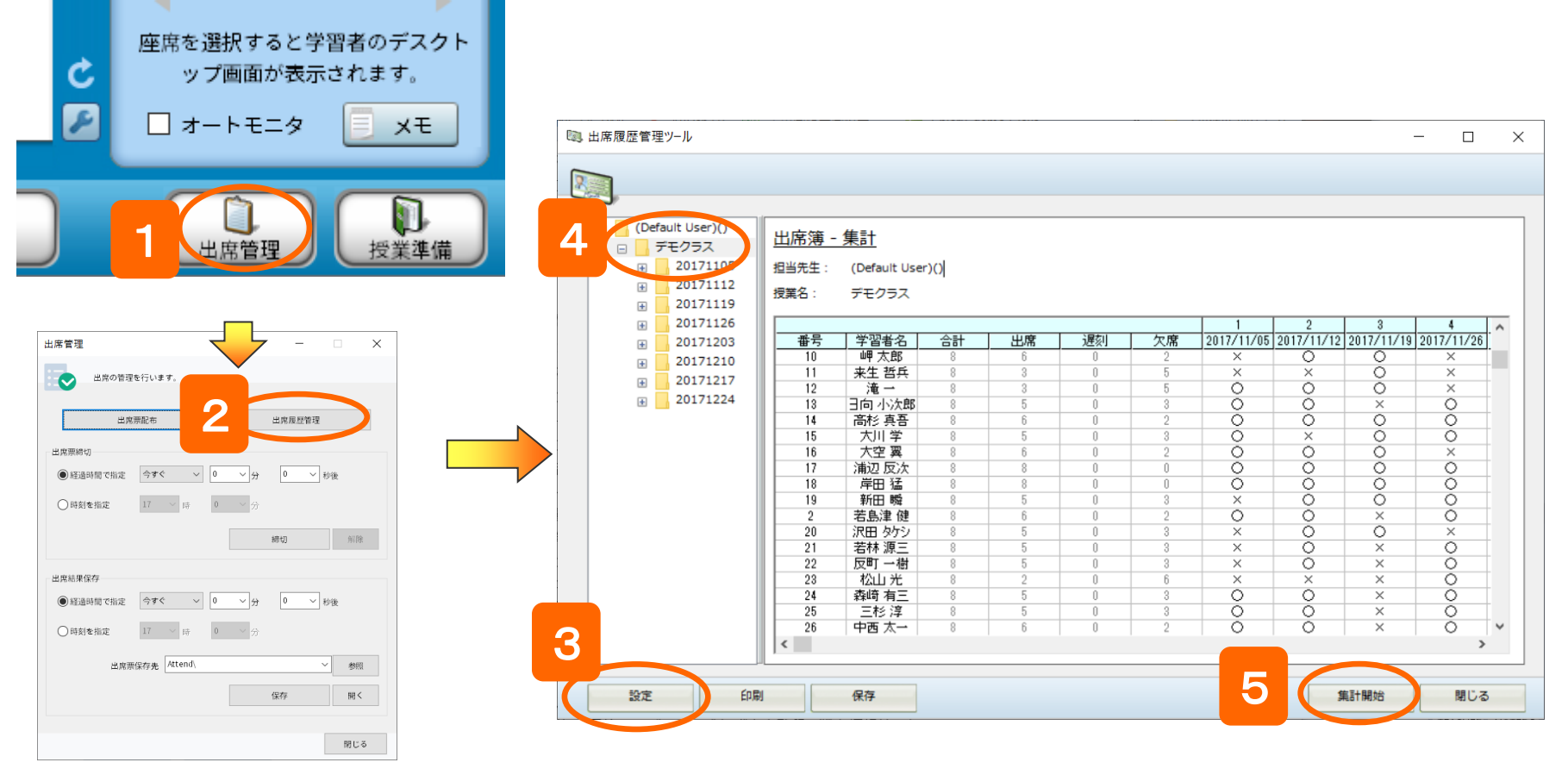

- 1. コントロール画面の[出席管理]ボタンをクリック ⇒「出席管理」ダイアログが表示されます。
- 2. [出席履歴管理]ボタンをクリック ⇒ 出席履歴管理ツールが起動されます。
- 3. [設定]ボタンをクリックし、出席履歴ファイルが保存されているパスを指定
- 4. 対象となるクラスを選択
- 5. [集計開始]ボタンをクリック ⇒ 出席簿が表示されます。

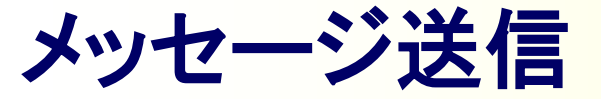

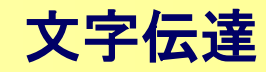

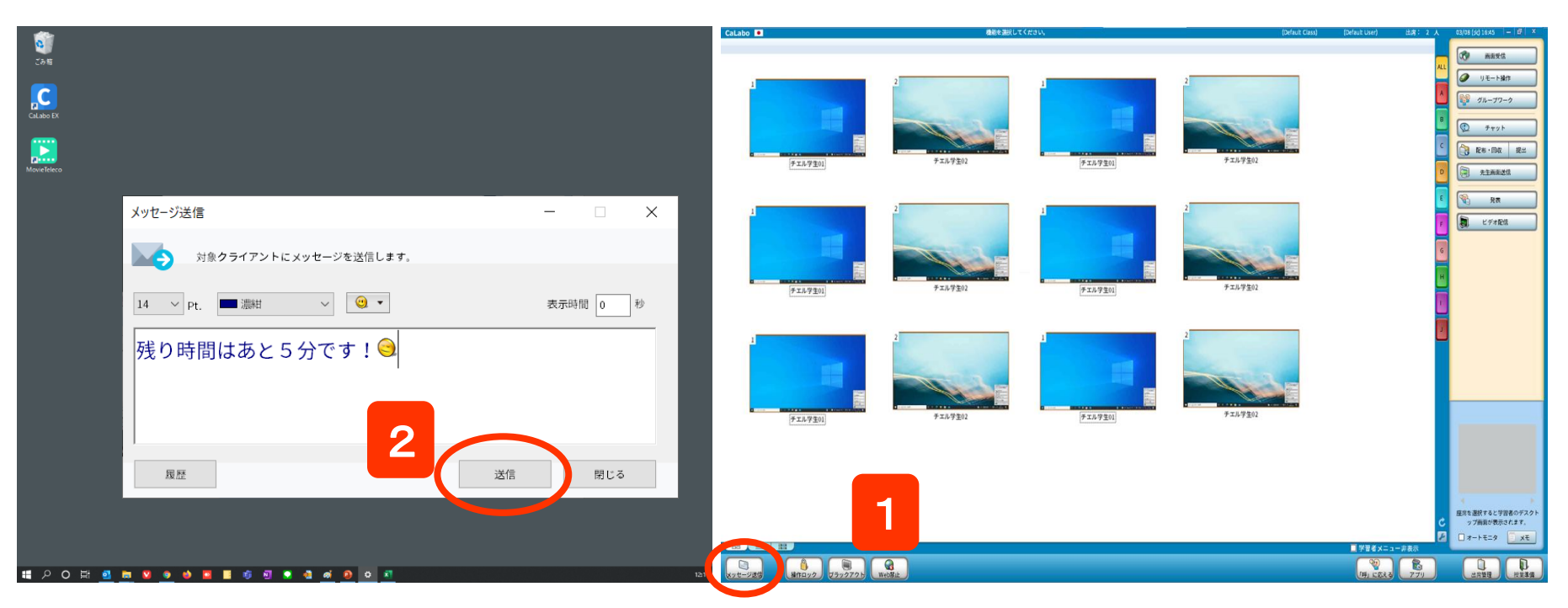

1. [メッセージ送信]ボタンをクリック

⇒ メッセージ画面が表示されます。

CHleru

- 2. メッセージ入力ボックスに文字を入力し、
   [送信]ボタンをクリック
   ⇒ 学習者にメッセージが表示。
- ※ 一部の学習者にメッセージを送る場合は[メッセージ送信]ボタン をクリックする前に、対象となる座席を選択しておきます。

フォントサイズ : メッセージのフォントサイズを変更します。 フォントカラー : メッセージの色を変更します。

- エモーティコン(顔文字):メッセージ中に顔文字を挿入します。
- 表示時間 : 学習者PCに表示されたメッセージを指定した 時間で閉じます。(「0秒」を指定した場合、 学習者が自分で閉じるまで表示されたままと なります。)

チャット

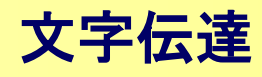

チャットボードを起動し、学習者どうしで文字のやりとりをさせます。 会話やグループワークと併用すると、ペアやグループ内でのやりとりになります。 併用せず、対象座席を選択せずに実行すると、クラス全員参加のチャットになります。

| A 03/08 (40 1647 ー 6) ×<br>ALL                                                                                                    | 先生チャットボード<br>響 チャットボード                                                                                            | <br>学習者チャットボード                                                                                                    |
|----------------------------------------------------------------------------------------------------|----------------------------------------------------------------------------------------------------|----------------------------------------------------------------------------------------------------|
| Ф нур           Ван ник           Ван ник | 2 Table 2 Table 3 Table 4 Table 5 Table 6 Table 7 骨<br>先生:<br>聞き取れた単語を書き出してみましょう ! 参加者: 2名 設定<br>先生<br>合言者名と発言内容が | 売生:          問き取れた単語を書き出してみましょう !         Oozora Tsubasa:         Soccer         Soccer         メンバーが表示         キャーナー           メンバーが表示         キャーナー |
|                                                                                                    | &示されます。元生は吊<br>こ「先生」として表示され<br>ます<br>10 ∨ Pt. ■黒 ∨                                                                | 10 ∨ Pt. ■黒 ∨<br>soccef 発言                                                                                                    |
| <ul> <li>■ 「日本市大学習慣のデスクトップ補助が表示されます。」</li> <li>□ オートモニタ ○ メモ</li> </ul>                                                                                                    | 発言        保存     一斉保存       回名モード     全グループに配信       閉じる                                                          | コメントを入力して[発言]ボタンククリック<br>⇒ チャットボードに書き込まれます                                                                                                    |
| 1. [チャット]ボタンる<br>⇒ 先生画面と学習                                                                                                    | をクリック<br> 者画面にチャットボードが表示されます。   医名モード:学習                                                                          | 者のチャットボードには発言者名を表示しない<br> 生には表示される)                                                                                                    |

2. 対象Tableをクリック

- 3. コメントを入力し[発言]ボタンをクリック
   ⇒ 選択しているTableの学習者にコメントが送られます。
- 匿名モード:学習者のチャットボードには発言者名を表示しない (先生には表示される)
  全グループに配信:全Tableに先生のコメントを送る
  [保存]:選択したTableまたは全Tableのチャット内容をファイルに保存
  [一斉保存]:先生の操作で、学習者側にチャット内容を一斉に保存

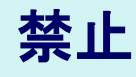

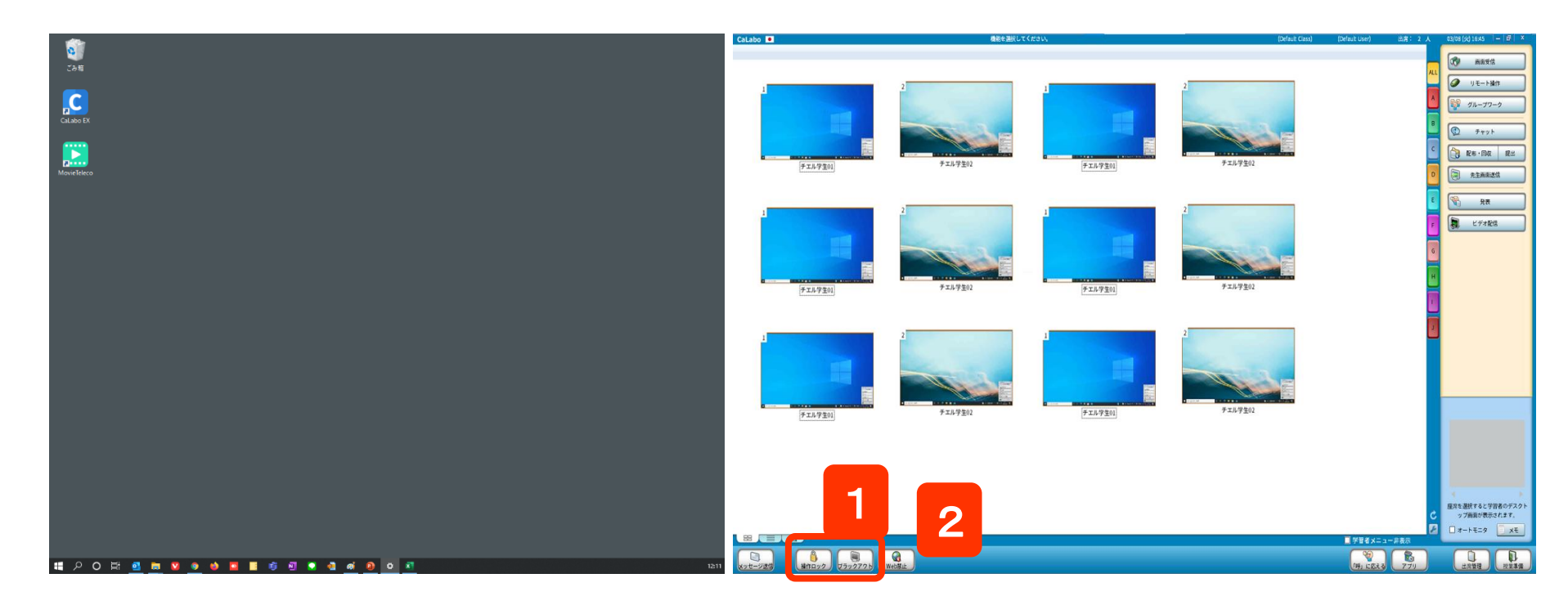

[操作ロック] ボタンをクリック
 ⇒ 学習者のキーボード・マウスが操作できなくなります。

[ブラックアウト]ボタンをクリック

- ⇒ 学習者の画面が真っ黒になり、キーボード・マウスが操作できなくなります。
- 2. 解除するには、クリックしたボタンを再度クリック

### Web閲覧を禁止する

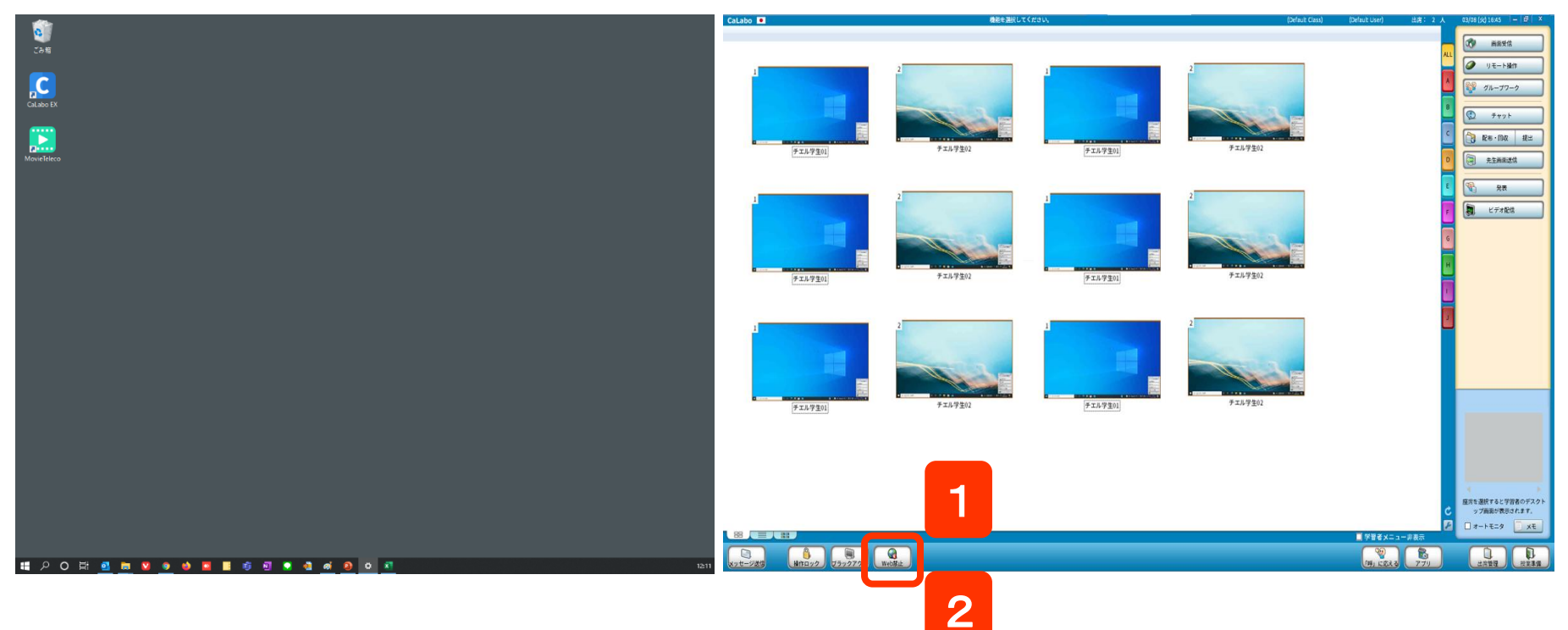

1. [Web禁止] ボタンをクリック

⇒ 学習者側で開いていたWebサイトが閉じ、Webブラウザを起動できなくなります。

※禁止するブラウザはシステムで設定できます。

2. 解除するには、クリックしたボタンを再度クリック

### 課題(Wordなど)を配布する

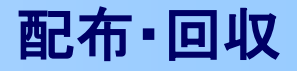

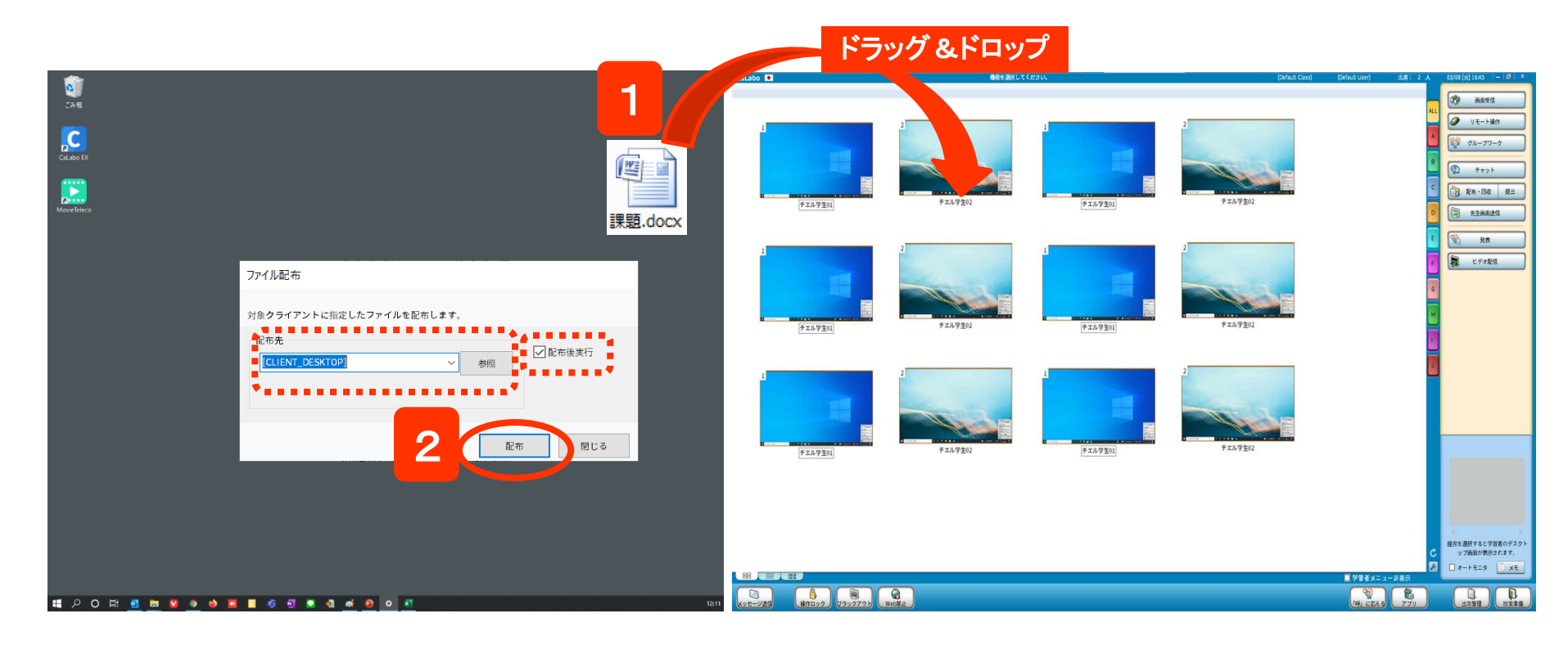

- 1. 配布したいファイルをクラスエリアにドラッグ&ドロップ
   ⇒ [ファイル配布]ダイアログが表示されます。
- 2. 配布先のフォルダを確認して [配布]ボタンをクリック
   ⇒ 学習者PCにファイルがコピーされます。

※「配布後実行」にチェックを入れておくと、配布時に自動的にオープンします。 ※ ファイルを選択する代わりにフォルダをドラッグ&ドロップすると、フォルダごと配布できます。 ※ 配布後に出席した学習者には、配布済みのファイルリストが表示され、自分で取得できます。(<u>遅刻者対応</u>)

### 課題(Wordなど)を回収する

### 配布·回収

### 配布したファイルに書き込ませて集めます。

| · · · · · · · · · · · · · · · · · · ·                                                                                                    | CaLabo 🔳              | 機能を選択して                     | (nav,            | (Default Class)                            | (Default User) 出席: 2 人 | 03/08 (x) 16×5 - 17 ×                                                    |
|----------------------------------------------------------------------------------------------------|-----------------------|-----------------------------|------------------|--------------------------------------------|------------------------|--------------------------------------------------------------------------|
| 8<br><sup>33度</sup> □→///奈西                                                                                                    |                       |                             |                  |                                            |                        |                                                                          |
| Calde IX         2         7 パルモビ         A                かきのクライアントから指定した配布消ファイルを回収します。               からのクライアントから指定した配布消ファイルを回収します。               アイル・開除               アイル・開除               アイル・開除               アイル・開除               アイル・開除               アイル・開除               ア               ア               ア             ア                                                                                                    | 1<br>(*11.720)        | 2                           | 1<br>(#16/920)   | 2                                          |                        | U 12-1887                                                                |
|                                                                                                    | 1<br>(* 21.4720)      | 2<br>F 2.h 9 ±02            | 1<br>(********** | 2<br>9.5.69202                             | 1                      | 2                                                                        |
| 除<br>回収保存先<br>C:\CHIeru\CaLabo EX\Server\Recv                                                                                                    | 1<br>(#ILAFEG)        | 2<br>9<br>9<br>2,1/9<br>202 | 1<br>(********** | 2<br>9<br>9 2 16 4 2 5 1<br>9 2 16 4 2 5 1 |                        |                                                                          |
| BILS<br>3                                                                                                    | 8 5 8                 |                             |                  |                                            | ■ 学習をメニュール表示           | <ul> <li>国列を選択すると学習者のデスクト<br/>ップ解説の見考えたます。</li> <li>オートモニタ 又モ</li> </ul> |
| # 2 0 計 <u>2</u> * 2  * 2  * 2  * 2  * 2  * 2  * 2  * 2  * 2  * 2  * 2  * 2  * 2  * 2  * 2  * 2  * 2  * 2  * 2  * 2  * 2  * 2  * 2  * 2  * 2  * 2  * 2  * 2  * 2  * 2  * 2  * 2  * 2  * 2  * 2  * 2  * 2  * 2  * 2  * 2  * 2  * 2  * 2  * 2  * 2  * 2  * 2  * 2  * 2  * 2  * 2  * 2  * 2  * 2  * 2  * 2  * 2  * 2  * 2  * 2  * 2  * 2  * 2  * 2  * 2  * 2  * 2  * 2  * 2  * 2  * 2  * 2  * 2  * 2  * 2  * 2  * 2  * 2  * 2  * 2  * 2  * 2  * 2  * 2  * 2  * 2  * 2  * 2  * 2  * 2  * 2  * 2  * 2  * 2  * 2  * 2  * 2  * 2  * 2  * 2  * 2  * 2  * 2  * 2  * 2  * 2  * 2  * 2  * 2  * 2  * 2  * 2  * 2  * 2  * 2  * 2  * 2  * 2  * 2  * 2  * 2  * 2  * 2  * 2  * 2  * 2  * 2  * 2  * 2  * 2  * 2  * 2  * 2  * 2  * 2  * 2  * 2  * 2  * 2  * 2  * 2  * 2  * 2  * 2  * 2  * 2  * 2  * 2  * 2  * 2  * 2  * 2  * 2  * 2  * 2  * 2  * 2  * 2  * 2  * 2  * 2  * 2  * 2  * 2  * 2  * 2  * 2  * 2  * 2 < | xyt-925 Mray2 7590795 | Web器止                       |                  |                                            | MJ 12223 771           |                                                                          |

1. [配布/回収] ボタンをクリック
 ⇒「ファイル管理」 ダイアログが表示されます。

- 2. 「配布ファイル回収」タブをクリック、 配布ファイル・フォルダの一覧から回収対象を選択
- 3. 回収先を確認し、[回収] ボタンをクリック ⇒ 指定したフォルダにファイル(またはフォルダ)が回収されます。

| クライアントごとにフォルダ作成:             |
|------------------------------|
| ファイル名を変更せずに回収したい場合、学習者       |
| ごとにフォルダを作成して回収します。           |
| 上書き保存して回収する:                 |
| 回収時、強制的に上書き保存して回収します。        |
| 回収後削除 : 回収後、学習者側のファイルを削除します。 |
| コメント : 再配布時、リストに表示されます。      |
|                              |

# 課題(Wordなど)を提出させる

### 配布·回収

### 学習者が作成したファイルを集めます。

| -                    |                                                                                                    | CaLabo 🔍                                                                                                    | 機能を選択してください。                                                     | (Default Class) (D | xefzuit User) 出席:2 人 03/08 (火) 16:45 — 🗗 🗙                                             |
|----------------------|----------------------------------------------------------------------------------------------------|----------------------------------------------------------------------------------------------------|------------------------------------------------------------------|--------------------|----------------------------------------------------------------------------------------|
| دی<br>دی<br>دا aba K | ファイル提出         ー         ×           ジ         学習者から提出さたたファイルの一気が表示されます。         担当の空空変オ         0/1 |                                                                                                    | 2                                                                | 2                  | Αιι           Φ         1/2 - 1/207           Φ         1/2 - 1/207                    |
| MovieTeleco          | 14111月7日1913 0/1<br>クライアント名 提出決定 提出ファイル名 サイズ 種類                                                      | (TAVTER)                                                                                                    | +x1/9202                                                         | F11/9202           |                                                                                        |
|                      |                                                                                                    | ファイル提出     デ習者から選出されたファイルの一員が表示されます。       クライアント名     提出決定     提出ファイル名     サイズ 植<br>SOcrora Tsubasa - desktop-jempio       夏のcrora Tsubasa - desktop-jempio     受用完了     サンプル表docx     18.KB     M | ×<br>線出海宇領者数 1/1<br>章<br>trosoft Word 文書<br>×<br>×<br>×<br>×<br> | 2<br>+32/7202      |                                                                                        |
|                      | Readshipt<br>C\CHeru\Cal.aboEX\Server\Submit シー参照<br>例C                                              | 提出保存先                                                                                                    | B)/R                                                             | 2<br>9-21-9-202    |                                                                                        |
| <b>ま</b> 2 0 日 •     |                                                                                                    | C.(CHerui Gat.abo EX/Server/Submit 単振 クライア                                                                                                    | ノトごとにフォルダ作成<br>:する<br>                                           |                    | C BIT BIT 7 € (1980/07/2)<br>- 7780/755/17.<br>2 / 1 / 1 / 1 / 1 / 1 / 1 / 1 / 1 / 1 / |

1. [提出] ボタンをクリック

CHle

⇒ 「ファイル提出」ダイアログが表示されます。

2. 提出されたファイルの保存先を確認、

[学習者に提出を許可する]ボタンをクリック

- ⇒ ボタンが[ファイル提出を停止する]に変わり、学習者がファイル提出 するとリストに表示されます。
- 3. 終了するには、[ファイル提出を停止する]ボタンをクリック
   ⇒ 先生・学生の「ファイル提出」ダイアログが閉じられます。

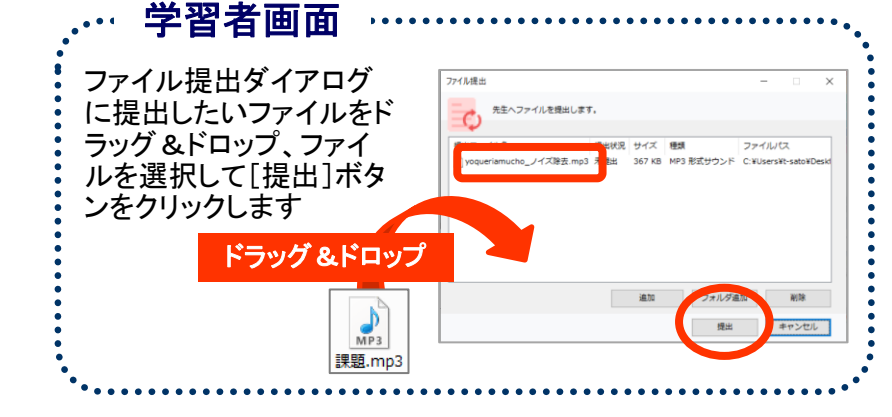

# 学習者のアプリケーションを起動する

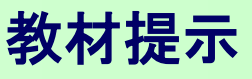

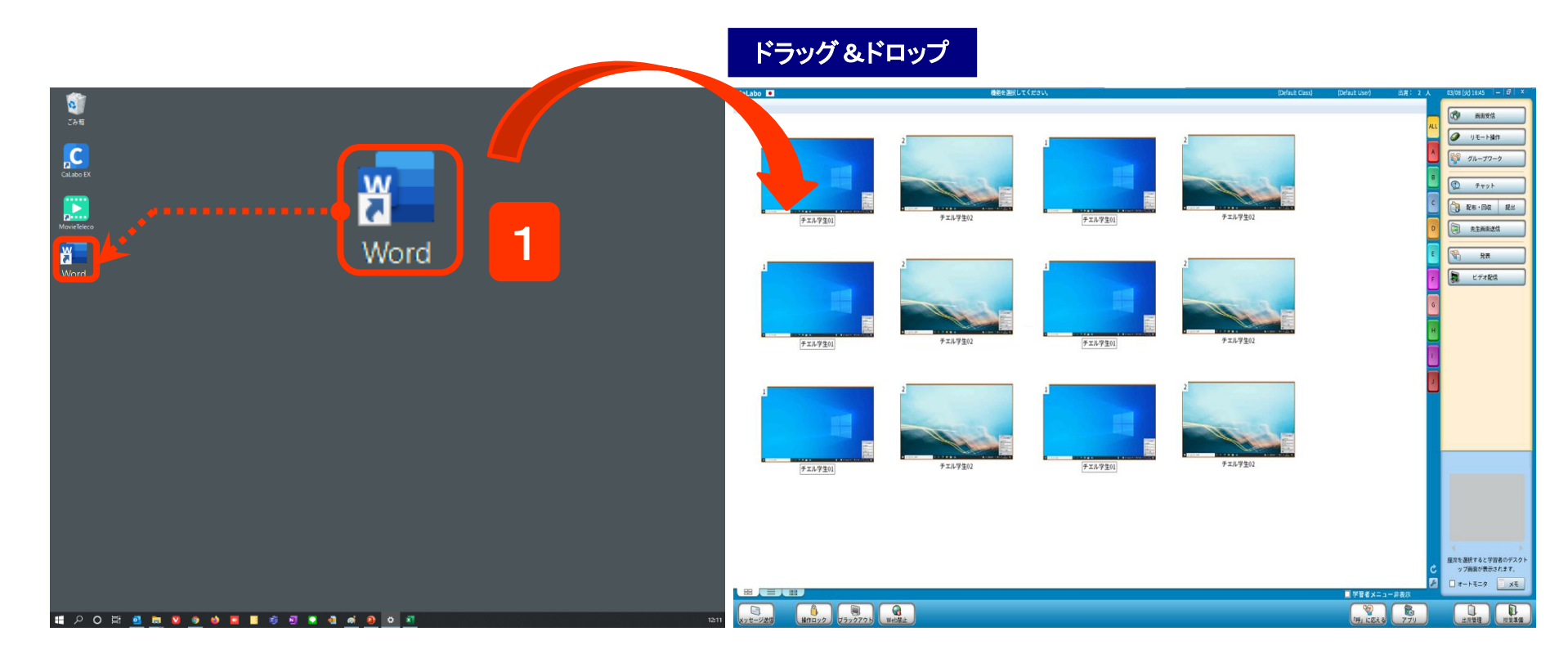

- 1. 一斉起動するプログラムファイルやリンクをクラスエリアにドラッグ&ドロップ
  - ⇒学習者側のアプリケーションが起動されます。
- ※「その他の機能」から[アプリ起動]でも、学習者のアプリケーションを一斉起動することができます。

### 指定のWebサイトを一斉に表示する

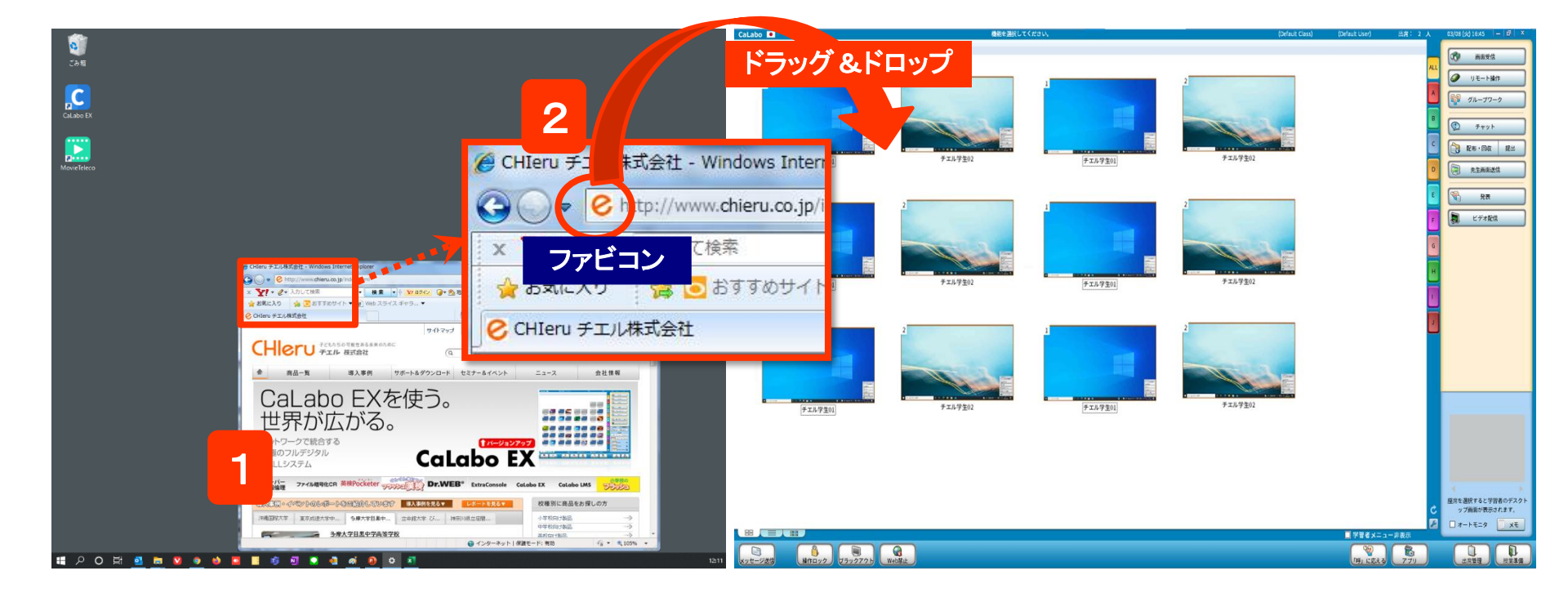

- 1. 一斉起動するWebサイトを先生PCで表示
- 2. Webサイトのファビコン(URL先頭にあるマーク)をクラスエリアにドラッグ&ドロップ
  - ⇒ 学習者PCに指定したWebサイトが表示されます。

# CHleru

教材提示

### 先生の画面を見せる

3 商街受信 20111026 (CNN Flood in Thailand) doc -石物モード。 この DC に保さ Ø リモート操作 ▶ 実行したい作業を入力してください 🕑 共有 💭 ジョ グループワーク あア亜 あマ西 2、恶炮 ٢ チャット - 標準 → 行間詰め D aste 12 R . DR 183 チェル学生01 先生前来送信 We're moving east now to Thailand. This is a country that is used to being 分表 flooded. It usually gets some floods every single year. Nothing, though こ ビデオ配信 like what it's going through right now. チェル学生0 This is the worst flooding that Thailand has seen in half a century. More than 300 people have been killed, 8&1/2 million people ha My Desktop affected by the rising waters. There were some concerned that th city of Bangkok would be swamped. + 閉じる チェル学生01 That hasn't happened, but other parts of the 画面マーキング Roads were washed away in some spots, making i victims. Thai officials say the floods could cause more than \$2 billion in 探索を選択すると学習者のデスク damages. Donations are coming in from other parts of the country and \*\*\*\*\*\*\* . /1 ページ 173 文字 []8 英語 (米国) 7-1-1-1-1 XE R - + 100% **9** 🔢 2 O 🖽 💁 📾 💟 🥥 🎍 🧮 🧃 🖉 🖉 💩 🖉 🛸

1. [先生画面送信]ボタンをクリック

CHleru

- ⇒ 学習者パソコンに先生パソコンの画面が表示されます。
- ※一部の学習者に見せる場合には、[先生画面送信]ボタンを クリックする前に対象となる座席アイコンを選択しておきます。

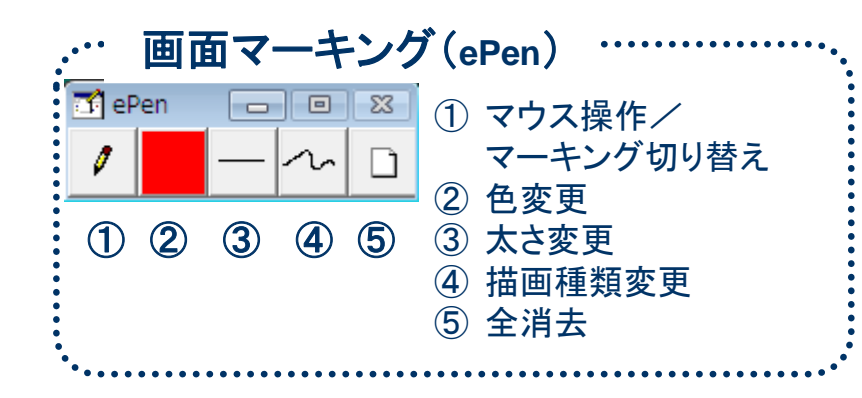

### 2

教材提示

# 先生の画面を見せる(補助機能)

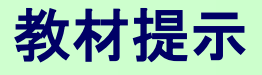

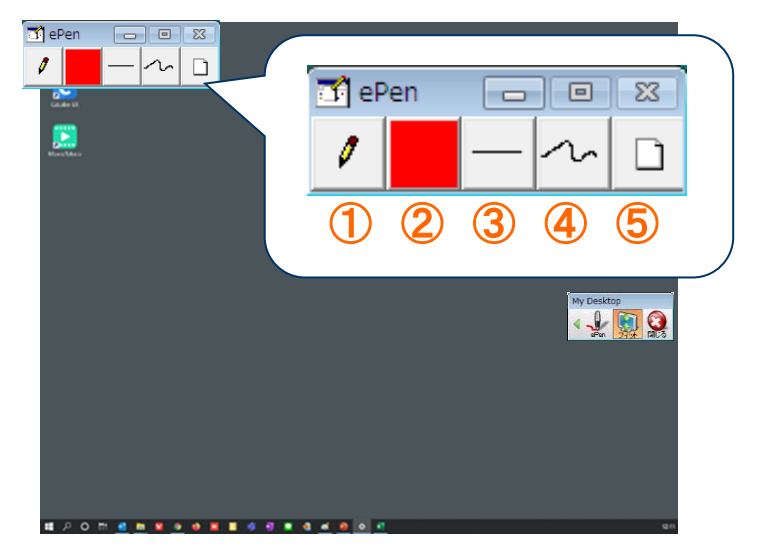

ePenを使って画面にマーキングすることができます。
①マウス操作/マーキング切り替え
②色変更
③太さ変更
④描画種類変更
⑤全消去

### 先生画面送信の補助機能

CHleru

先生画面送信中には、補助機能バーから以下の補助 機能を実行できます。

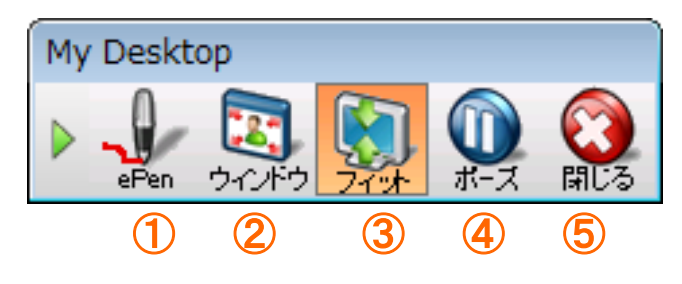

- ①ePen : ePenを起動します。(次ページ参照)
- ②ウィンドウ : 受信ウィンドウのサイズをウィンドウサイズに変更します。
- ③フィット : 先生PCの解像度が大きい場合、生徒のディスプレイサイ ズに合わせて縮小して表示します。
- ④ポーズ : 学習者PCの画面上で転送中の先生画面を一時的に静止画 像にします。
- ⑤閉じる : 画面転送を終了します。

### 教材提示

# 学習者の画面でビデオを見せる

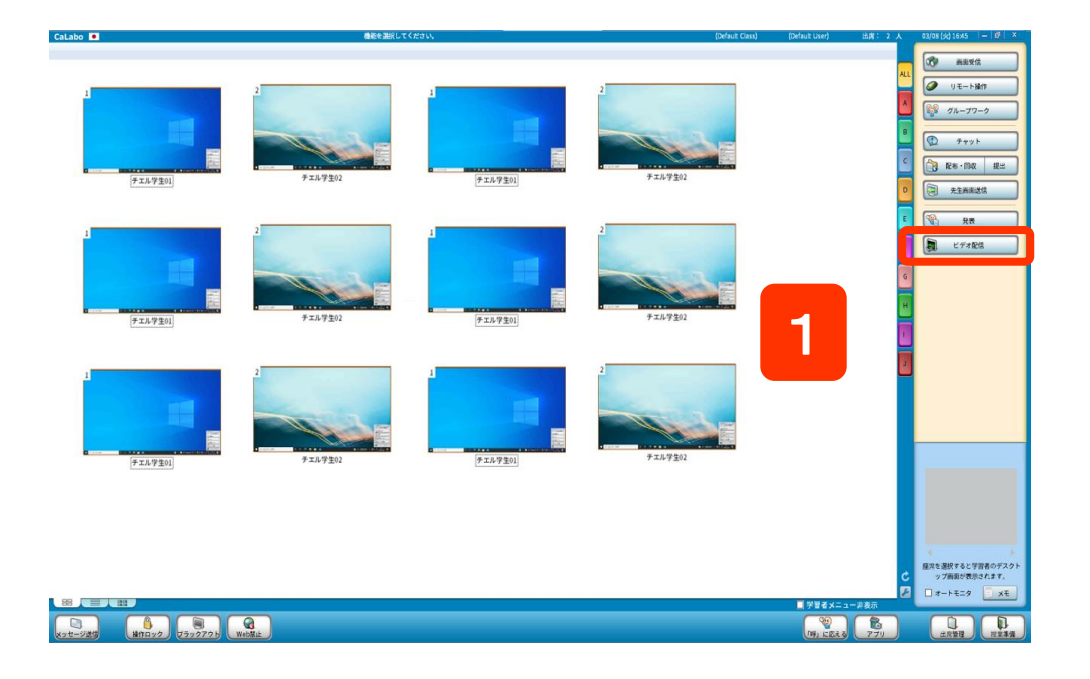

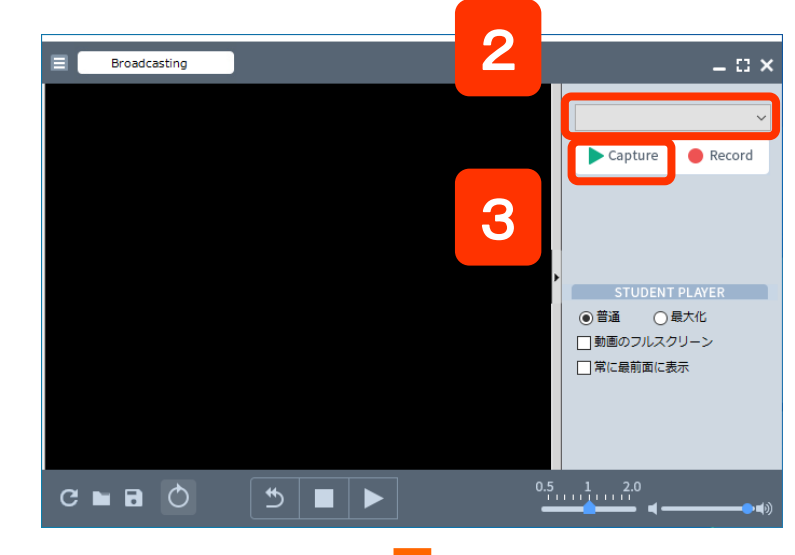

1. [ビデオ配信]ボタンをクリック

⇒先生PC画面と学習者画面にマルチビューアが起動します。

- 2. 配信するキャプチャデバイスを選択
- 3. [Capture]ボタンをクリック

CHleru

⇒プレイヤーが先生と生徒に表示され、動画が配信されます。

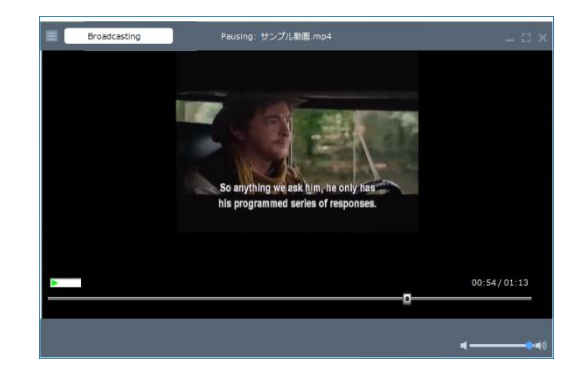

### 先生画面の操作を録画する(デスクトップ録画)

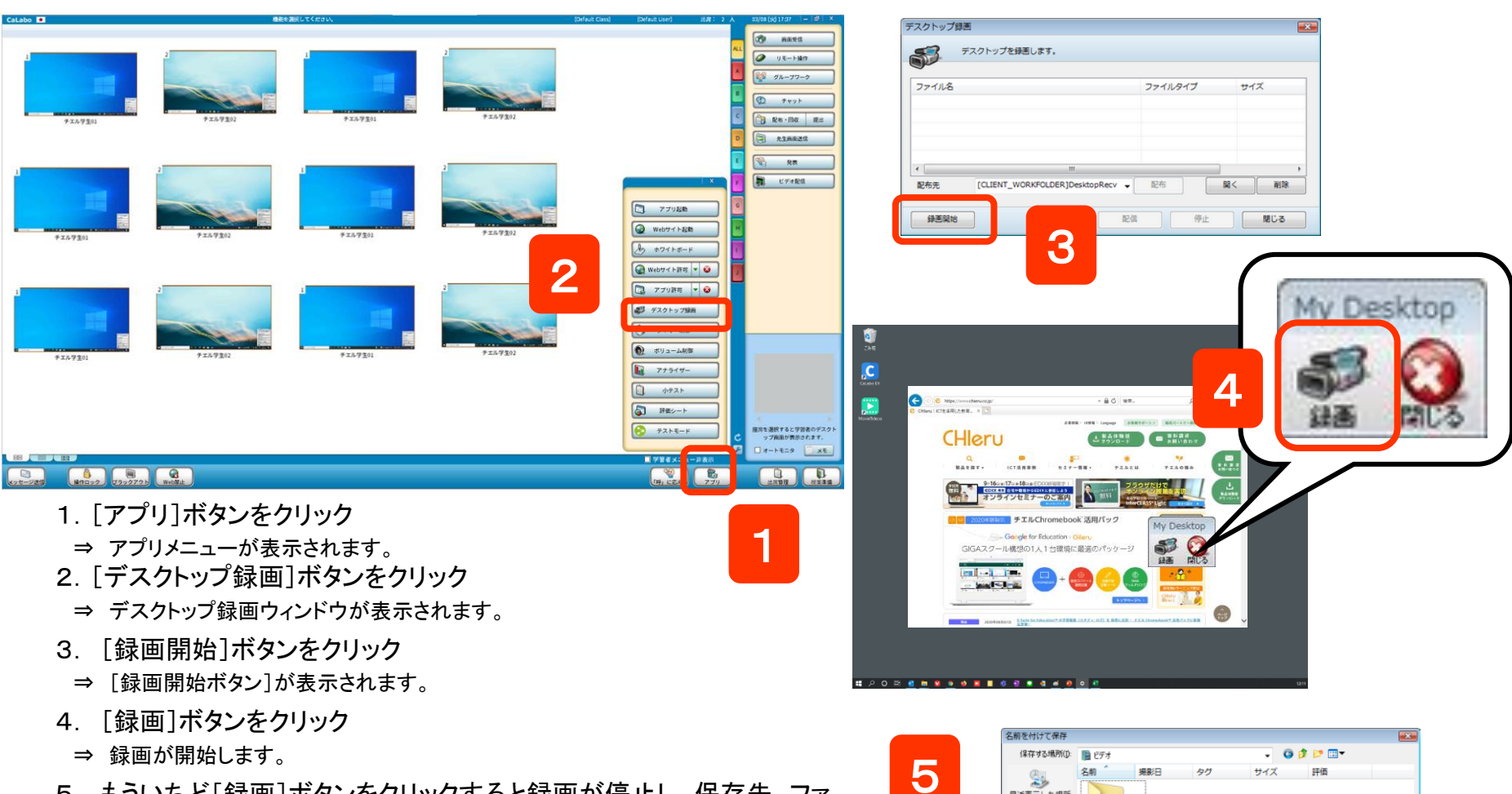

- 5. もういちど[録画]ボタンをクリックすると録画が停止し、保存先、ファ イル名を指定するダイアログが表示されます。名前を入力し、[保 存]ボタンをクリック。
  - ⇒ 保存した録画ファイルは、デスクトップ録画ウィンドウのリストに追加され、配信 できるようになります。

CHleru

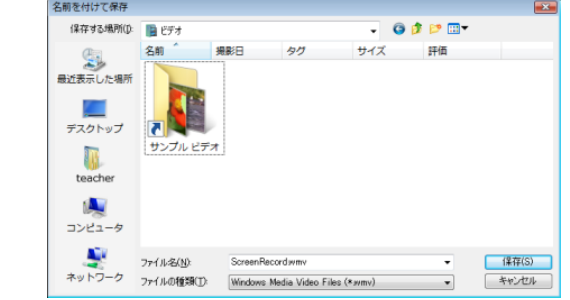

教材提示

### 画面受信

### 学習者の画面を確認する

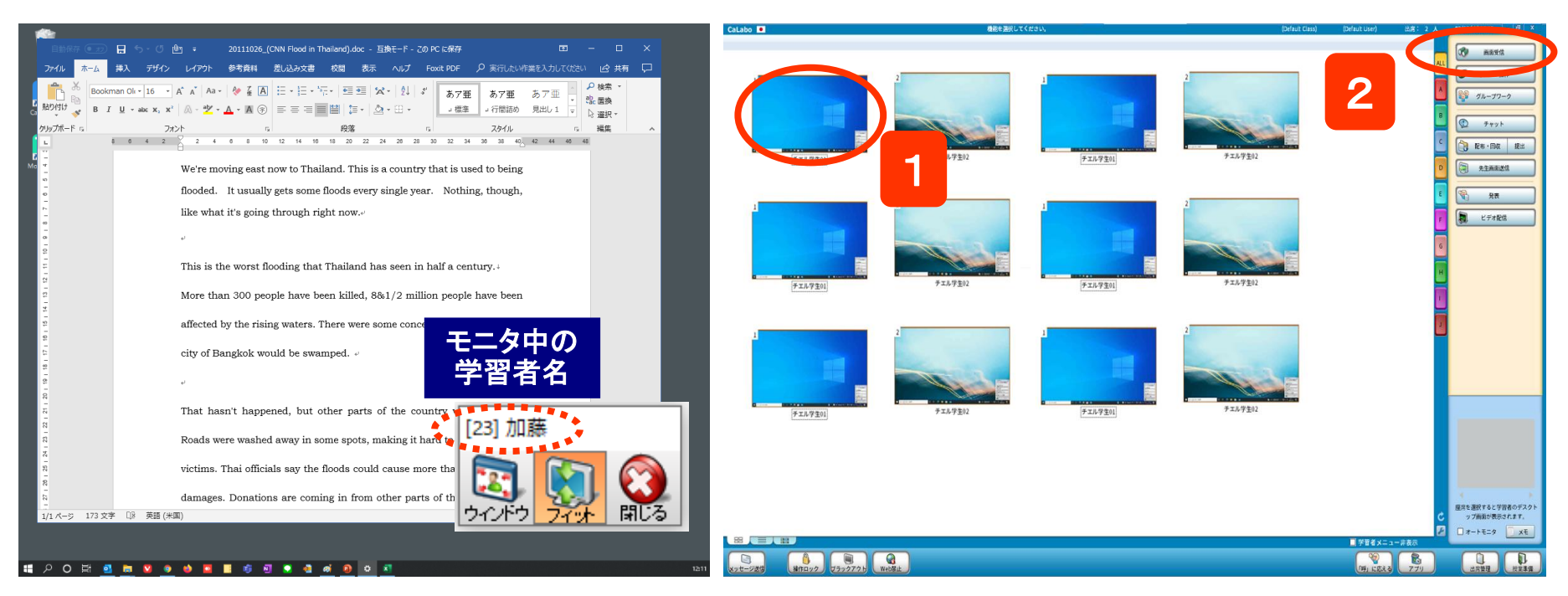

- 1. 画面を確認したい座席アイコンを選択(複数選択は不可)
- 2. [画面受信]ボタンをクリック

⇒ 左側の先生画面に、選択した学習者の画面が表示され、補助機能バーのタイトルにモニタ中の学習者名が表示されます。

※モニタ対象者を変更したい場合は、その座席アイコンを選択します。(複数選択は不可)

3. 画面受信を終了するには補助機能バーの[閉じる]をクリックするか、[画面受信]のボタンをクリック

# 1人ずつ順番に画面を確認する

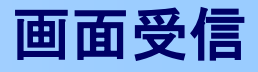

### ※分割画面受信モードOFFの場合

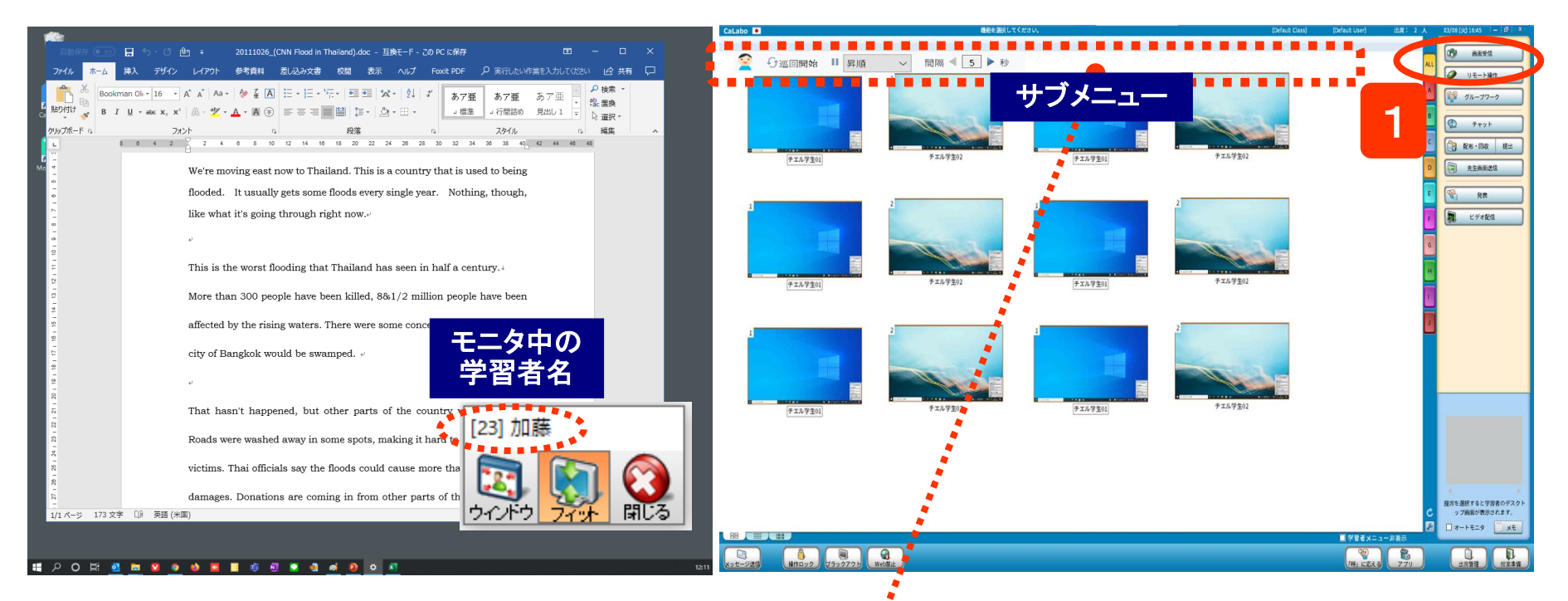

1. [画面受信]ボタンをクリック

- ⇒ 左側の先生画面に、選択した学習者の画面が表示され、 補助機能バーのタイトルにモニタ中の学習者名が表示 されます。一定時間経つと、次の学習者へ移ります。
- ※ [画面受信]をクリックする前に複数の座席を選択しておくと、 それらの座席を順番に表示します。

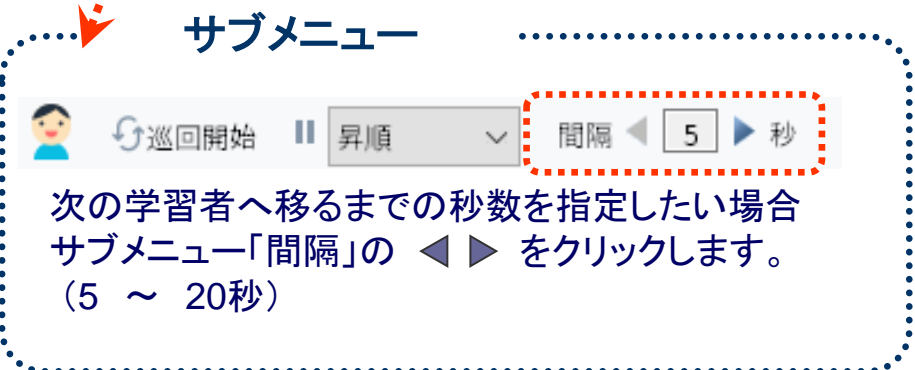

# 学習者の画面を操作して指導する

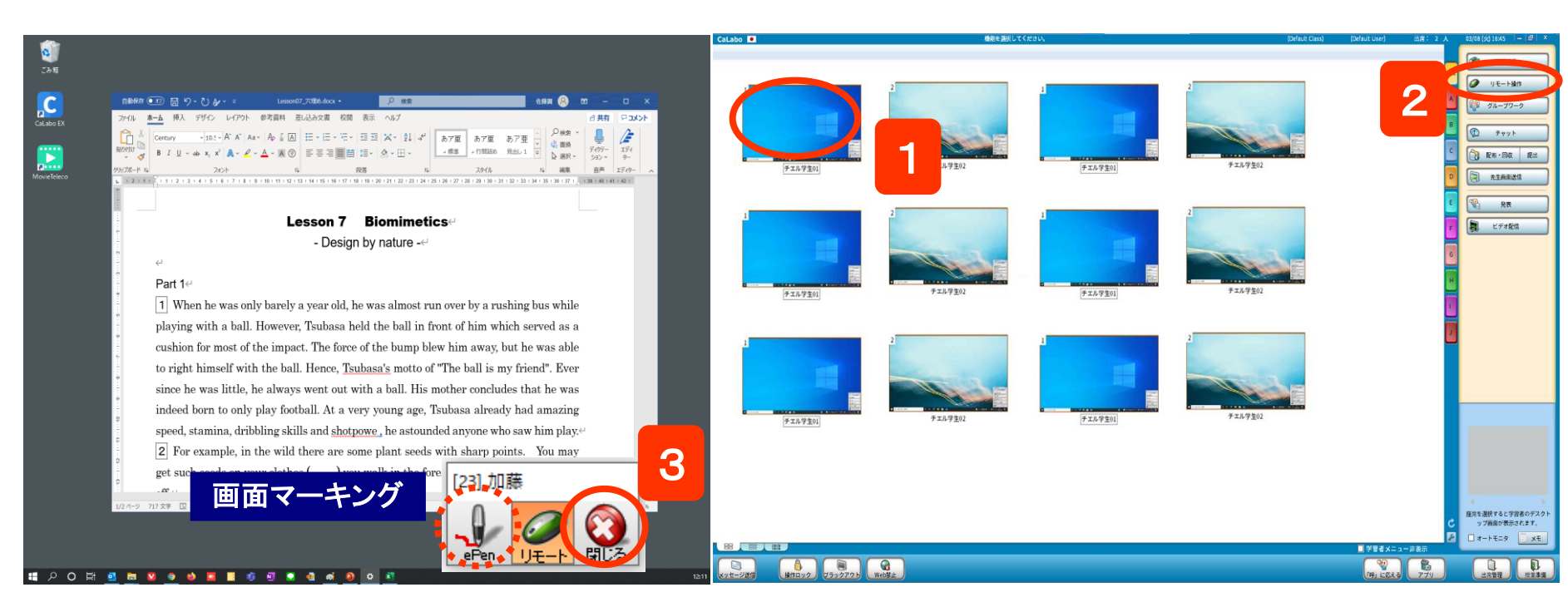

1. 添削したい学習者をクリック

CHleru

- 2. [リモート操作] ボタンをクリック
  - ⇒ 左画面に学習者画面が表示され、直接操作できます。

⇒ 対象者を変更するには次の座席アイコンをクリックします。

3. やめるには補助機能バーの [閉じる] ボタンをクリック、 または 再度 [リモート操作] ボタンをクリック

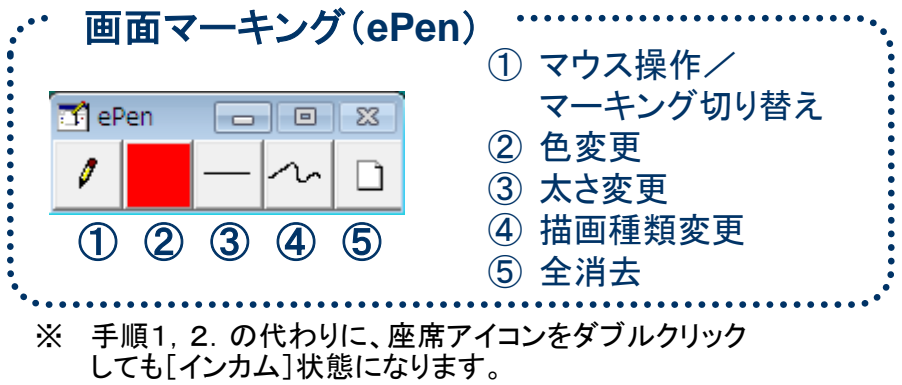

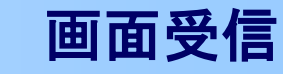

# 1人に発表させる

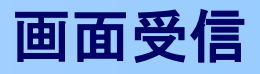

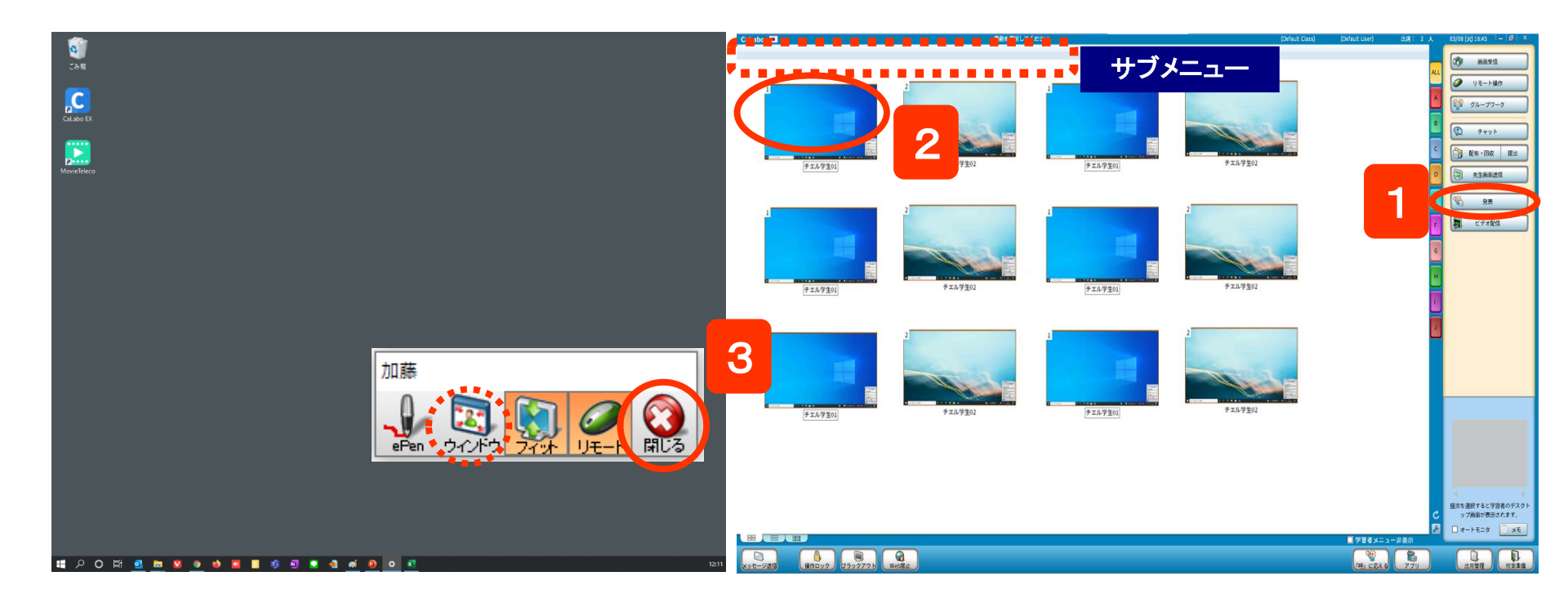

1. [発表]ボタンをクリック

- 2. 発表させたい学習者をクリック
  - ⇒ 左の先生画面と学習者全員に発表者画面が表示されます。 先生は発表者画面を直接操作できます。
  - ⇒ モデル元を変更するには、別の座席アイコンをクリックします。
- 3. やめるには補助機能バーの [閉じる]ボタンをクリック、 または 再度 [発表] ボタンをクリック

- ※ 発表元の画面をウィンドウサイズで表示するには補助 機能バーの[ウィンドウ]をクリックします。
- ※ 手順1.2.を逆にすると、発表先を選ぶダイアログが表示され、一部の学習者に対して発表できます。

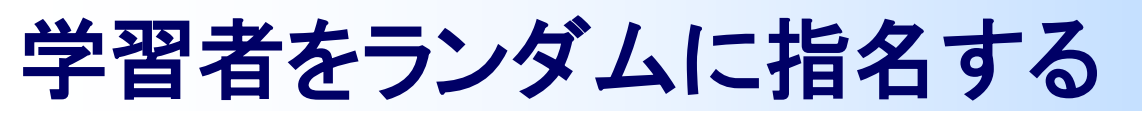

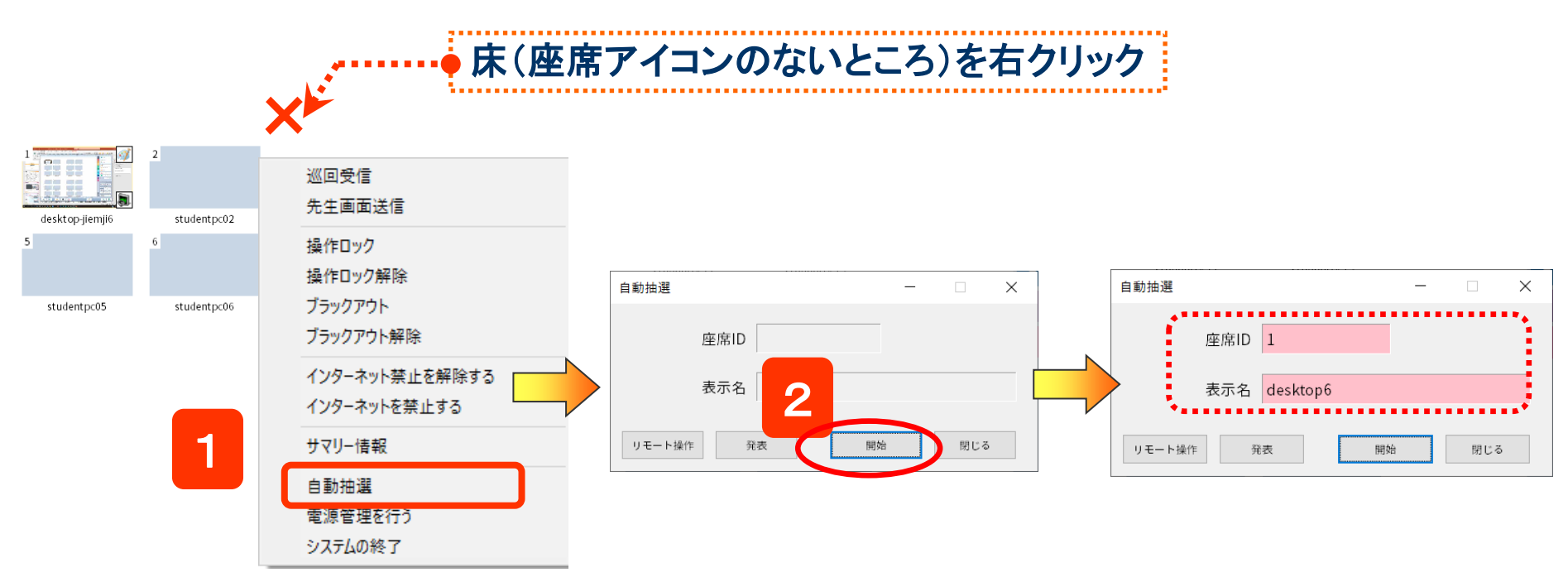

- クラスエリアの座席のない部分で右クリックし、表示されるメニューから「自動抽選」を選択
   ⇒「自動抽選」ダイアログが表示されます。
- 2. [開始]ボタンをクリック

⇒少しすると、座席ID・表示名欄に1人の学習者が表示されます。表示欄の背景がピンク色になります。

- ※ 抽選後に[リモート操作] / [発表]ボタンをクリックすると、対象者とをリモート操作/発表元にすることができます。 リモート操作:指名した学習者の画面を操作できる 発表:指名した学習者を発表元として発表させる
- ※ 特定の学習者(複数)の中から選びたい場合、対象となる座席アイコンを選択状態にします。 (現在出席中の学習者全員の中から選びたい場合は、特に選択する必要はありません)

画面受信

アナライザー概要

回答収集

すぐ使えるシンプルなアナライザーを使い、その場でクラス全体の理解度を把握できます。 アナライザーを起動するとコントロール画面のアイコンが変わり、回答状況が表示されます。 結果はその場でグラフ化され、学習者の回答内容・回答時間も確認することができます。

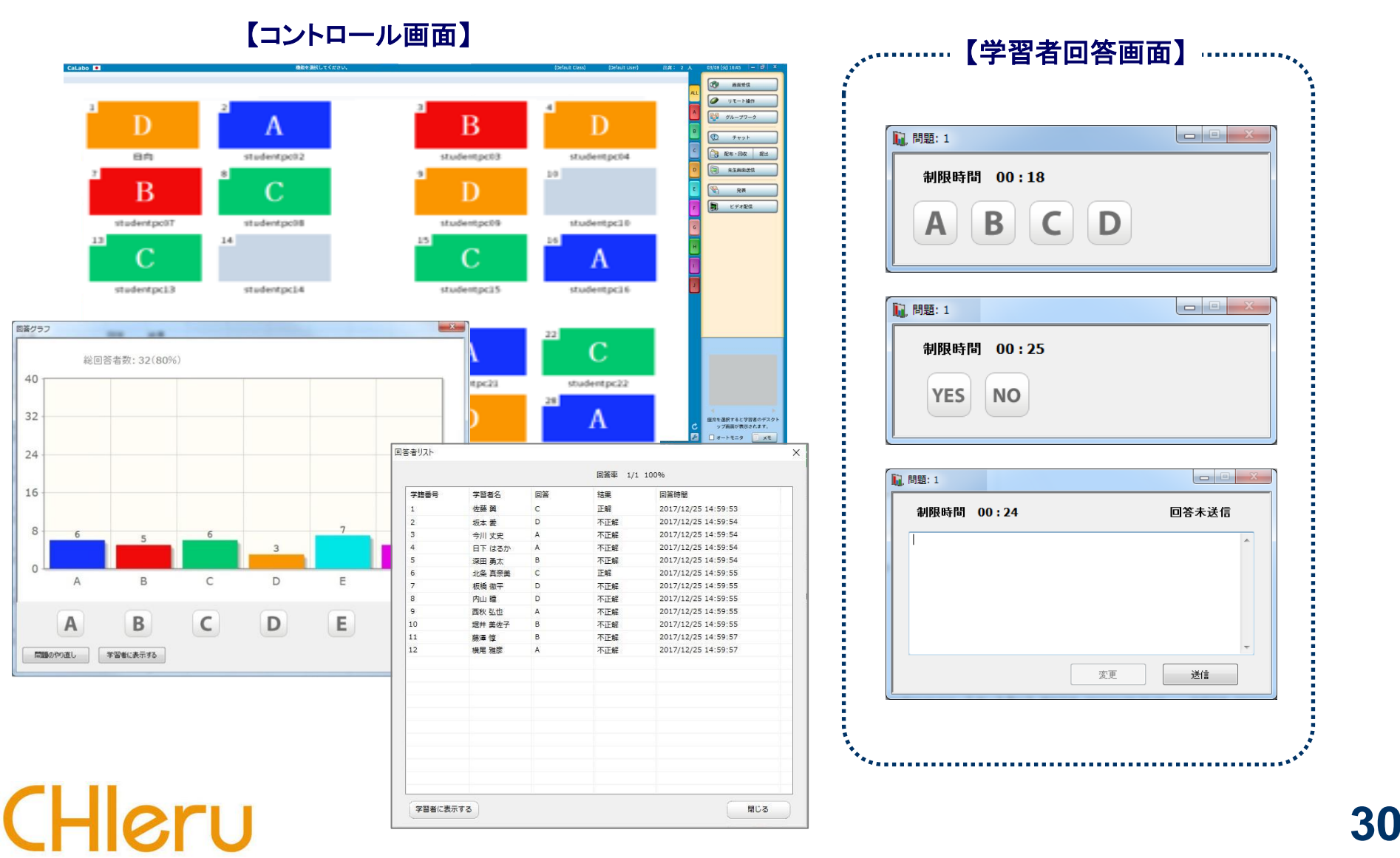

### アナライザーを起動する

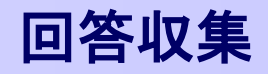

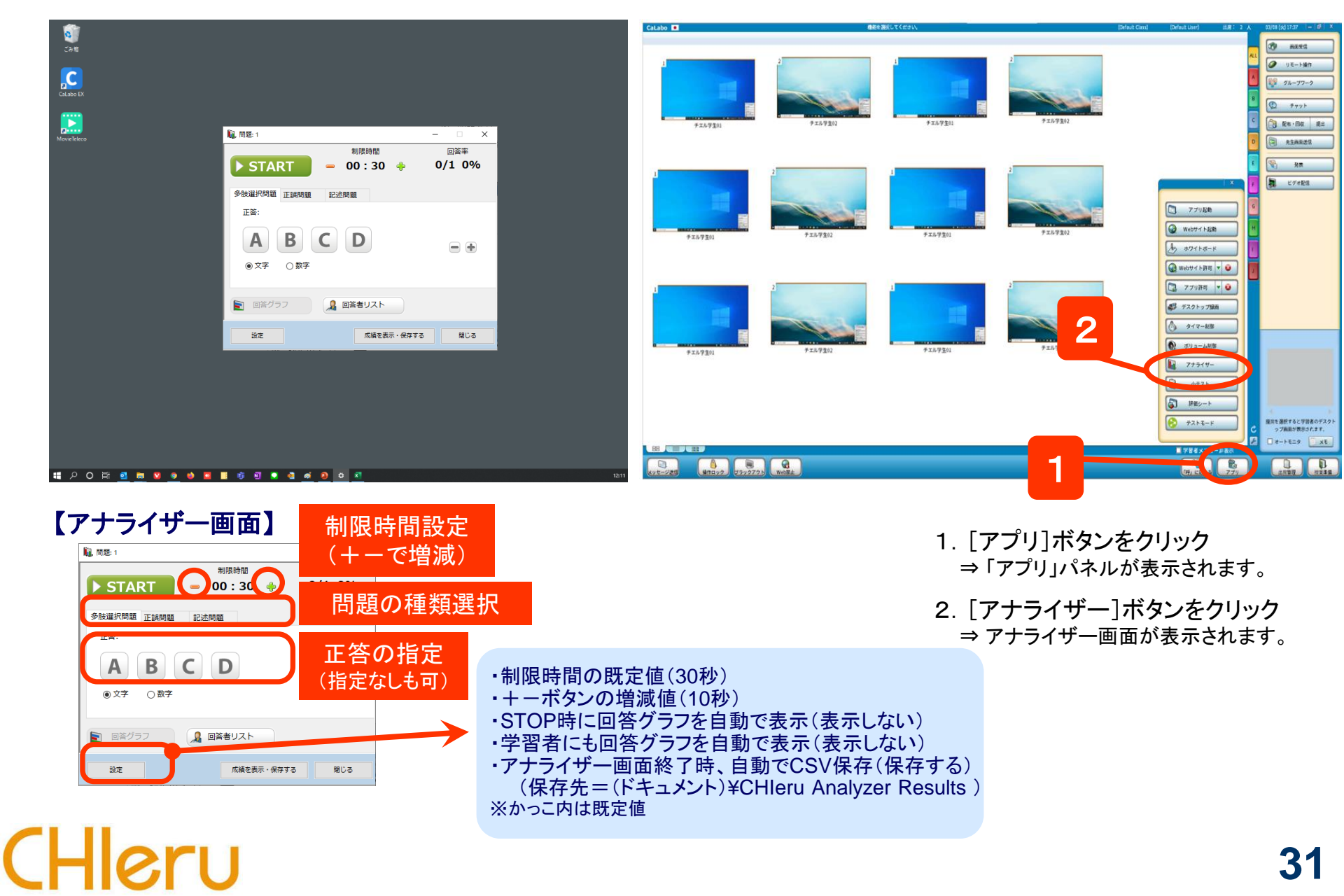

### アナライザーの問題種類と設定

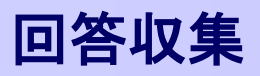

#### 多肢選択問題

### 【先生側】

| 🚺, 問題: 1                       | - 🗆 X  |
|--------------------------------|--------|
| 制限時間                           | 回答率    |
| ▶ START = 00:30 💠              | 0/1 0% |
| 多肢選択問題 正誤問題 記述問題               |        |
| 正答:                            |        |
|                                | •      |
|                                |        |
| 回答グラフ         』         回答者リスト |        |
| 設定 成績を表示・保存する                  | 閉じる    |

- ・選択肢は2~6個([+][-]ボタンで増減) ・単一正解
- ボタン表記はアルファベット(A~F)または 数字(1~6)を指定可

### 【学生側】

CHleru

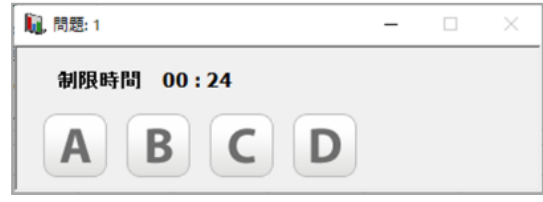

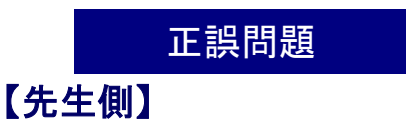

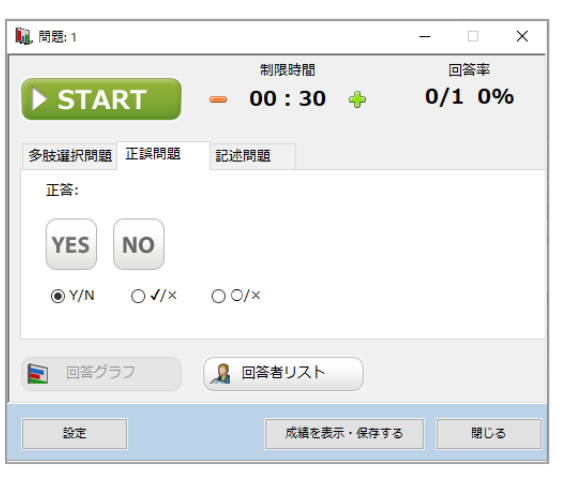

・ボタン表記は「Y/N」「✔/×」「O/×」
 を指定可

#### 【学生側】

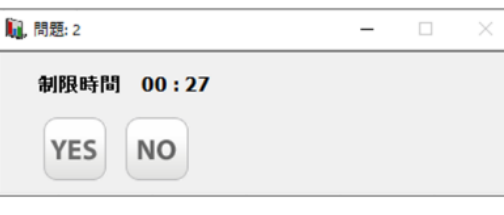

#### 記述問題

### 【先生側】

| 🛄, 問題: 1    |                | – 🗆 X  |
|-------------|----------------|--------|
|             | 制限時間           | 回答率    |
| ► START     | 🗕 00:30 🔶      | 0/1 0% |
| 多肢選択問題 正誤問題 | 記述問題           |        |
| 正答:         |                |        |
|             |                | ^      |
|             |                |        |
|             |                | ~      |
| ☑ 自動で採点する   | □ 大文字・小文字を区別する |        |
| ▶ 回答グラフ     | ▲ 回答者リスト       |        |
| 設定          | 成績を表示・保存する     | 閉じる    |

- ・正答と「自動で採点する」を指定すると 正誤判定可
- ・自動で採点する場合、大文字・小文字 を区別するか否かを指定可

### 【学生側】

|   | , 問題: 3 |       |   |   | -  |     | × |
|---|---------|-------|---|---|----|-----|---|
|   | 制限時間    | 00:25 |   |   | 回答 | 未送信 |   |
|   |         |       |   |   |    |     | ^ |
|   |         |       |   |   |    |     |   |
|   |         |       |   |   |    |     |   |
|   |         |       |   |   |    |     | ~ |
| ' |         |       | 変 | 更 | į  | 送信  |   |

### アナライザーを実行する

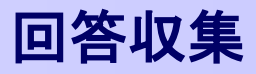

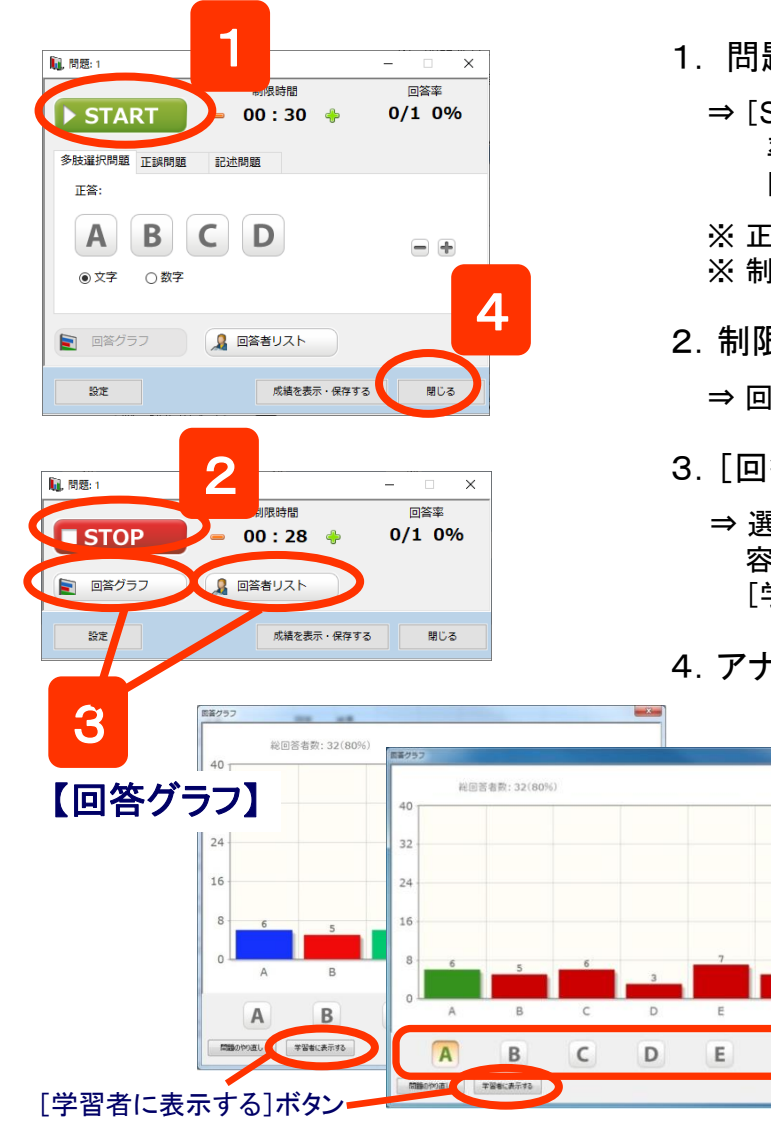

CHle

- 1. 問題種類, 正答, 制限時間を指定し、[START]ボタンをクリック
  - ⇒ [START]ボタンが[STOP]ボタンに変わり、制限時間のカウントダウンが始まります。「回答 率」には出席者数と回答者数、回答した割合(%)が表示されます。 同時に、学習者側にアナライザー回答画面が表示され、学習者の回答を受け付けます。
  - ※ 正答は、問題実行前ではなく、回答受け付けを締め切った後に指定することもできます。 ※ 制限時間は、問題実行中でも[+][-]ボタンで変更することができます。

2. 制限時間前に回答受け付けを締め切るには[STOP]ボタンをクリック

- ⇒回答を締め切り、手順1.の画面にもどります。
- 3. [回答グラフ] [回答者リスト] ボタンをクリック

E

F

- ⇒ 選択肢ごとの回答者数の棒グラフ(記述問題の場合、回答/未回答数)、学習者ごとの回答内容の一覧を表示します。(回答受け付け中も表示できます。) [学習者に表示する]をクリックすると、同じ内容を学習者に表示します。
- 4. アナライザーを終了するには[閉じる](または[×])ボタンをクリック
  - ⇒ アナライザー画面や「回答グラフ」「回答者リスト」を閉じ、開始から終了までの結
     果をCSVファイルに出力します。

(ドキュメント)¥CHIeru Analyzer Results ¥(日付) ¥AnalyzerResults\_YYYYMMDD\_hhmmss.csv

-ここで正答を指定・変更できます

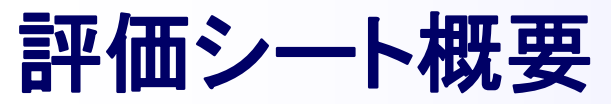

CHleru

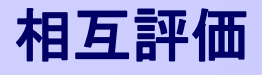

デジタルの評価シートを配布し、学習者どうしでプレゼンテーション等の評価をすることができます。 評価シートでは、項目ごとの点数とコメントで評価をすることができます。 評価結果を即座に集計し、先生が確認するファイルと発表者へのフィードバック用のファイルが作成されます。

#### 【評価画面】

### 【評価結果ファイル】

| ◎ 評価シート |          |                                 |                                         | 2                                      | - 🗆                    | ×                      |                  |                  | 1  | A                                                                                                    | В               | С      | D     | E                     | F            | G    | н                                                                         | 1               |     |
|---------|----------|---------------------------------|-----------------------------------------|----------------------------------------|------------------------|------------------------|------------------|------------------|----|----------------------------------------------------------------------------------------------------|-----------------|--------|-------|-----------------------|--------------|------|---------------------------------------------------------------------------|-----------------|-----|
| 評価項目    | 夕称 • [   |                                 |                                         |                                        |                        |                        |                  |                  | 1  | 2018/1/31 16:23                                                                                                    |                 |        |       |                       |              |      |                                                                           |                 |     |
|         | -017 · 2 | ループAの発表                         |                                         |                                        |                        |                        |                  |                  | 2  | グループAの発表                                                                                                    | T               |        |       |                       |              |      |                                                                           |                 |     |
| עאב 🚺   | 説明: 🕾    | グループの発表を5                       | 段階で評価してください                             |                                        |                        |                        |                  |                  | 3  | 各グループの発表                                                                                                    | を5段階で評価         | ⊞してくださ | s UN  |                       |              |      |                                                                           |                 |     |
|         |          |                                 |                                         |                                        |                        |                        |                  |                  | 4  |                                                                                                    | 内容・構成           | 話し方・対  | チームワー | -時間(1 -               | 5) 質疑応答(     | 1合計点 | 自由に感想                                                                     | 豊改善点がは          | E.  |
|         |          |                                 |                                         |                                        |                        |                        |                  |                  | 5  | 先生                                                                                                    | 4               | 5      | 4     |                       | 4 5          | 5 2  | 2 準備がし・                                                                   | っ時間の使い          | - 1 |
|         | (1) 6    |                                 | アノポキノン                                  |                                        |                        |                        |                  |                  | 6  | 岡本 寿々花                                                                                                    | 4               | 3      | 4     |                       | 3 3          | 3 1  | 7ちゃんと                                                                     | しもっと声な          | Ē   |
|         |          | 田に認想を記入し                        | LVECU                                   |                                        |                        |                        |                  |                  | 7  | 有田たかお                                                                                                    | 5               | 5      | 2     |                       | 4 4          | 2    | 0 なかなか(                                                                   | のチームワー          | -   |
|         |          |                                 |                                         |                                        |                        |                        |                  |                  | 8  | さだ由樹                                                                                                    | 3               | 2      | 4     |                       | 3 5          | 5 1  | 7 もうすこ                                                                    | し特になし           |     |
|         | (2) 改    | 善点があれば記入                        | してください                                  |                                        |                        |                        |                  |                  | 9  | 宮田 桃子                                                                                                    | 2               | 4      | 2     |                       | 2 4          | 1    | 4 できるだい                                                                   | ナ内容が薄れ          | D'  |
|         |          |                                 |                                         |                                        |                        |                        |                  |                  | 10 | 石橋 龍吉                                                                                                    | 4               | 5      | 4     |                       | 3 5          | 5 2  | 1 この前の(                                                                   | t<br>先日の者。      | £   |
|         |          |                                 |                                         |                                        |                        |                        |                  |                  | 11 | 秋本 雅之                                                                                                    | 2               | 3      | 5     |                       | 4 2          | 2 1  | 6 理論的にう                                                                   | ☆検証結果☆          | 5   |
| (3) 評(  | 面シート     |                                 |                                         |                                        |                        |                        |                  | ×                | 12 | 役所だん吉                                                                                                    | 4               | 4      | 3     |                       | 5 3          | 3 1  | 9 今度はど                                                                    | う <u>寄藤</u> さんの | D   |
| 0       |          |                                 |                                         |                                        |                        |                        |                  |                  | 13 | 上野 真吾                                                                                                    | 5               | 1      | 2     |                       | 4 4          | 1    | 5 知らない。                                                                   | 二今度の発表          | 表   |
| W       | 評1曲項日    | 名称                              | : グループAの発表                              |                                        |                        |                        |                  |                  | 14 | 岡山 浩介                                                                                                    | 3               | 4      | 4     |                       | 2 5          | i 1  | 8 前回より                                                                    | も声の大きる          | à   |
| ()      |          | [ <b>見</b> 8月                   | : タガルニゴの発生た565時で語                       | (#).7/ポネ()                             |                        |                        |                  |                  | 15 | 内藤 璃子                                                                                                    | 2               | 5      | 5     |                       | 3 4          | 1    | 9 発表の仕た                                                                   | ち発表の仕フ          | 方   |
| 評価を送信:  |          | (1)<br>(2)<br>(3)<br>(4)<br>(5) | 内容・構成<br>話し方・対応<br>チームワーク<br>時間<br>質疑応答 | IFF価ポイント<br>5<br>5<br>5<br>5<br>5<br>5 | I∓<br>4<br>4<br>4<br>4 | 価点<br>3<br>3<br>3<br>3 | 2<br>2<br>2<br>2 | 1<br>1<br>1<br>1 | 18 | <ul> <li>デ音         <ol> <li>(1)内容・構</li> <li>(2)話し方・</li> <li>(3) チームワ</li> <li>(4)時間</li> <li>(5)質疑応答</li> </ol> </li> </ul> | i成<br>態度<br>ワーク | 【評伯    | 西平均   | 1<br>1<br>1<br>1<br>1 | ₹ <b>7</b> ] |      | 5     3.5       5     3.0       5     4.0       5     4.5       5     2.0 |                 |     |
|         | 評価を送信す   | 3                               |                                         |                                        |                        |                        |                  |                  |    | 20/40人回答源                                                                                                    | Â               |        |       |                       |              |      | 合計: 17.0 /<br>閉じる                                                         | 25              |     |

## 評価シート フォームを作成・保存する

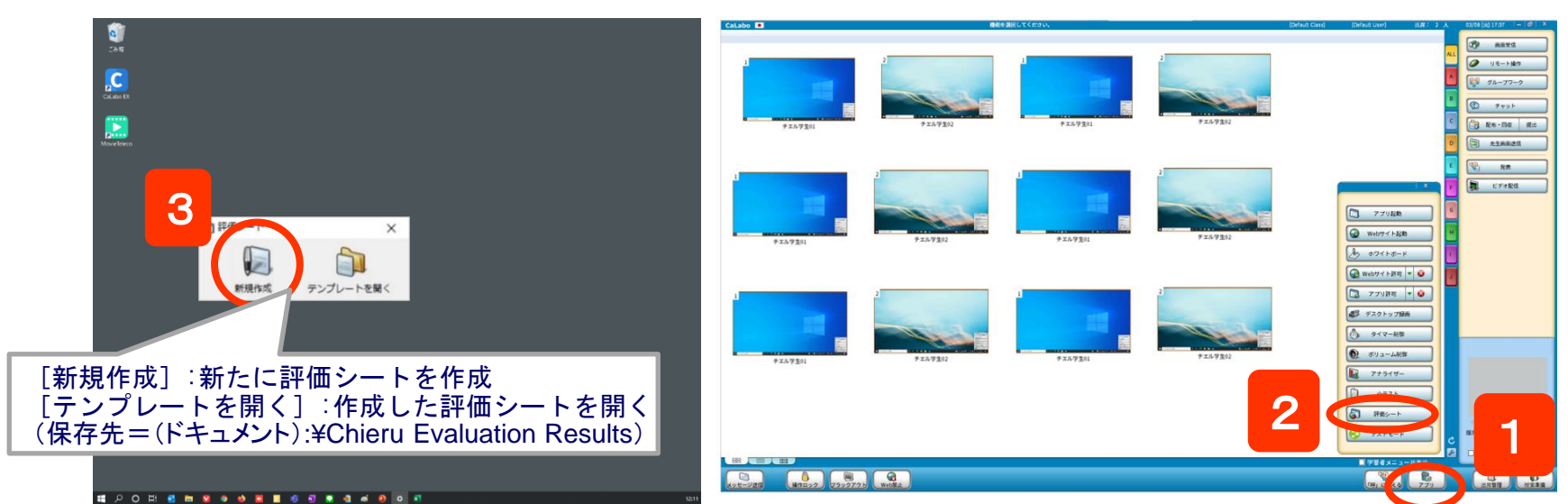

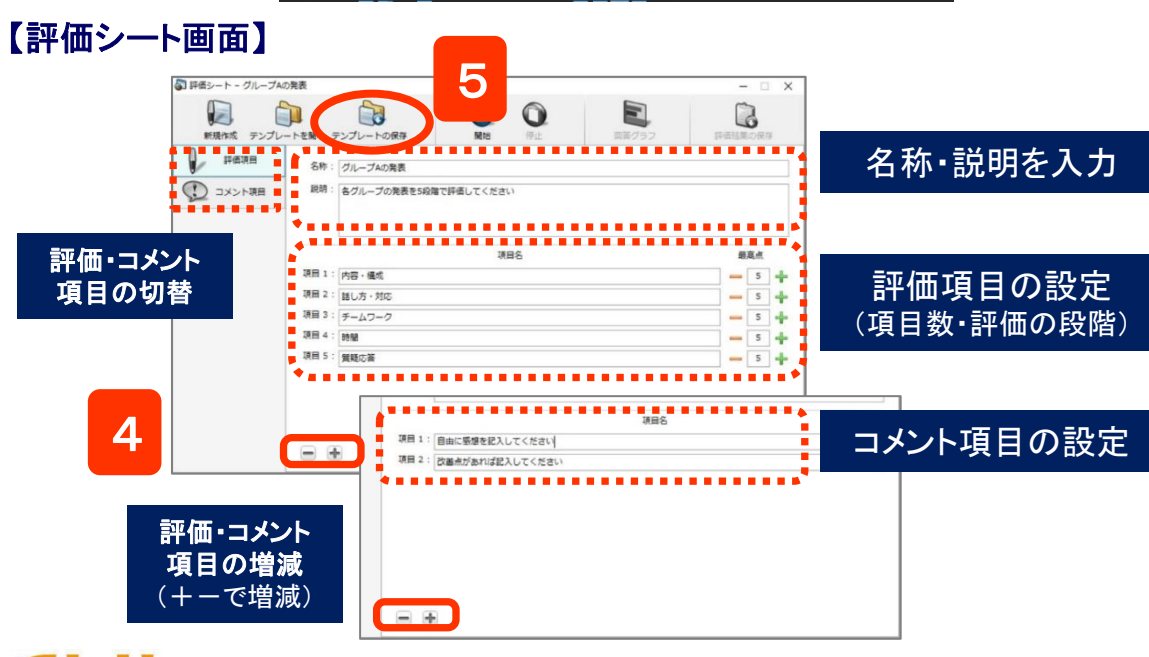

- 1. [アプリ]ボタンをクリック
  - ⇒「アプリ」パネルが表示されます。
- 2. [評価シート]ボタンをクリック
  - ⇒ 評価シート起動画面が表示されます。
- 3. [新規作成]ボタンをクリック
   ⇒ 評価シート画面が表示されます。
- 4. 名称・説明を入力し、評価項目を設定
- 評価項目:項目数20個まで, 評価レベル2~100段階 コメント項目:項目数10個まで
- 5. [テンプレートの保存]ボタンをクリック ⇒ 保存先・ファイル名を指定して保存します。

相互評価

# 評価シートで評価を実行する

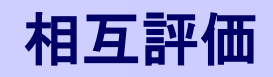

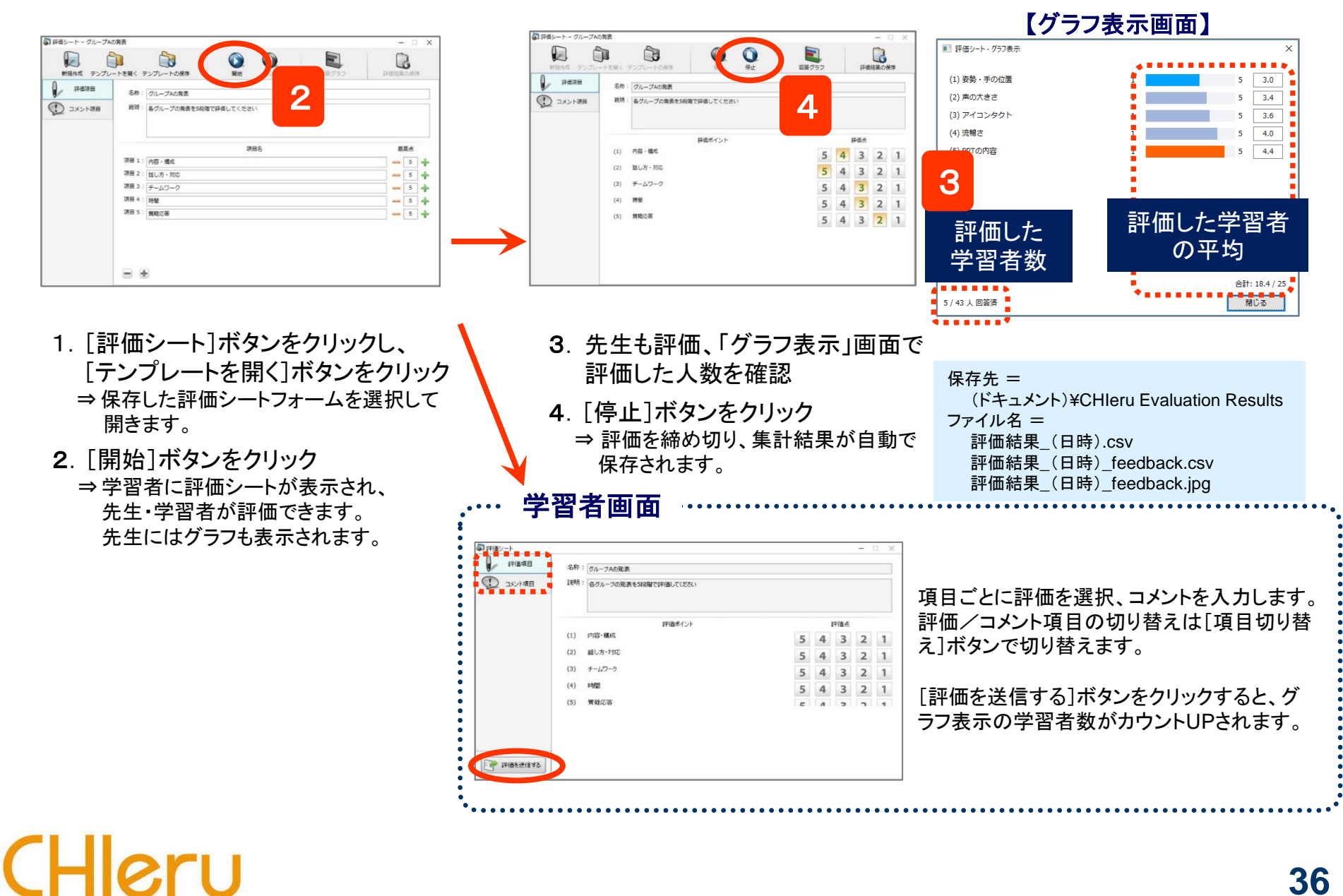

評価シートの結果ファイル

評価シートの実行を締め切ると、自動的に次の3種類のファイルが保存されます。

### 【評価結果\_YYYYMMDDhhmmss.csv】

先生の確認・記録用に、先生の評価・コメント,学習者 ごとの評価・コメント および 項目ごとの学習者平均が 出力されます。評価者名も出力されます。(番号順)

#### 【評価結果\_YYYYMMDDhhmmss\_feedback.csv】

評価対象者へのフィードバック用に、先生の評価・コメント, 学習者ごとの評価・コメント(無記名)および項目ごとの 学習者平均が出力されます。評価者が特定されないよう に、評価者名は出力されず、並び順もランダムになります。

#### 【評価結果\_YYYYMMDDhhmmss\_feedback.jpg】

CHle

評価対象者へのフィードバック用に、評価項目ごとの学習 者の平均グラフ静止画として出力します。

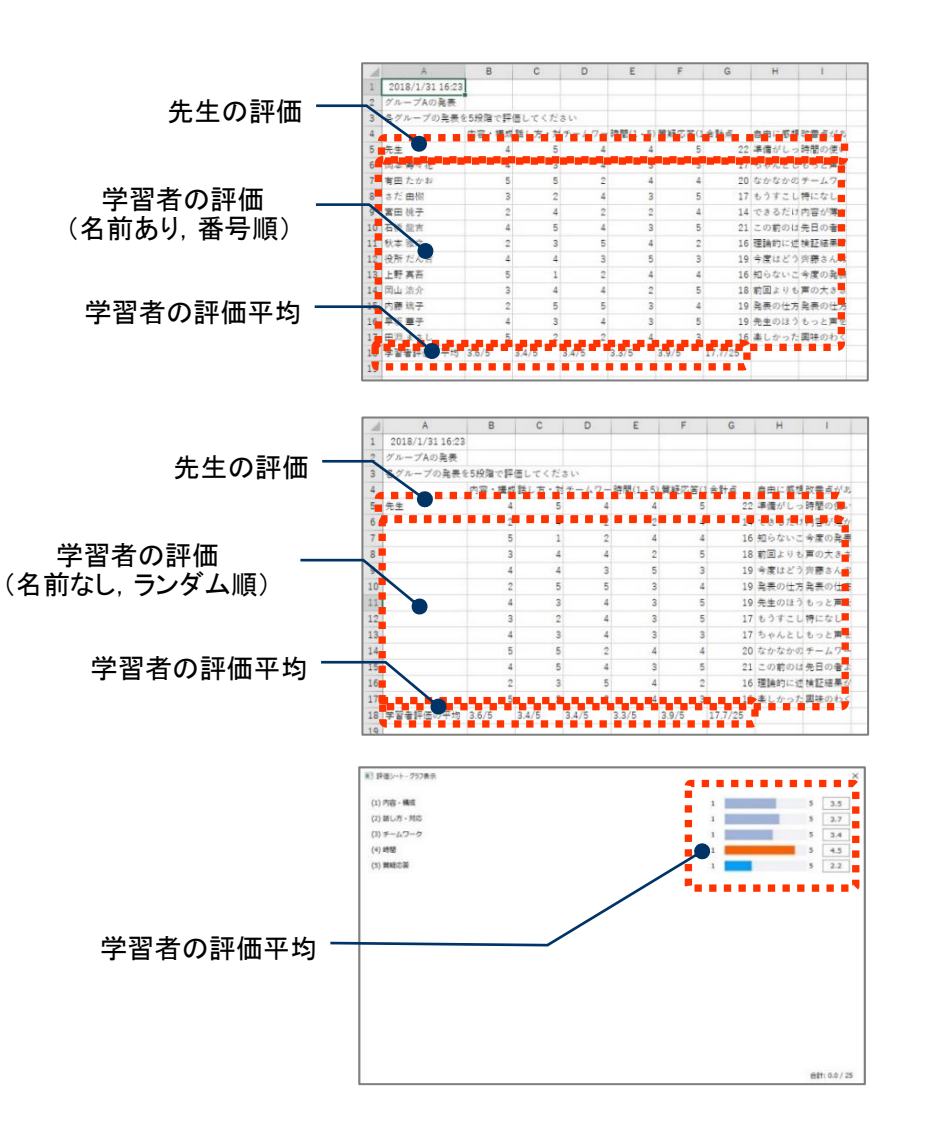

相互評価

## 小テスト概要

CHleru

設問形式を組み合わせて問題を作成し、小テストとして一斉に実施します。 結果はその場で自動的に集計、保存されます。作成した小テストは、テスト用紙として印刷することもできます。

設問形式は下記の「単一選択」「複数選択」「入力」「正誤」「エッセイ」の5種類から選択することができます。

小テストを実施すると結果レポートが作成され、集計結果や学習者ごと/問題ごとの解答状況を確認することができます。

| 77                        | <u>tra:</u> 確認テスト<br>コフ: 単語 I                                | 結果し   | <b>୵ポー</b> Ⅰ | 、                 | 【糸         | 課レ            | ポート】                                                                        |                                                                                  |                                  |
|---------------------------|--------------------------------------------------------------|-------|--------------|-------------------|------------|---------------|-----------------------------------------------------------------------------|----------------------------------------------------------------------------------|----------------------------------|
| 2                         | 2.4 2.11 英語                                                  | テスト情  | 報            |                   |            |               |                                                                             |                                                                                  |                                  |
|                           | <b>先生:</b> 日向                                                | 日付    |              | テスト名              |            | クラス           | 料目                                                                          | 先生                                                                               | 学習者数                             |
| 注意                        | 事項: 問題文をよく読んで問いに答えなさい。                                       | 2012/ | 12/11 20     | :46 小テスト1 (12/    | /10)       | CHIeruクラス     | 英語                                                                          | CHIeru先生                                                                         | 8                                |
| 合                         | <b>計点:</b> 60                                                | 学習者一  | ·覧           |                   |            |               |                                                                             |                                                                                  |                                  |
|                           |                                                              | 学籍番   | <b>} </b>    | 学習者名              | + 得点       | • 正答率 •       | 偏差値 🔹                                                                       |                                                                                  |                                  |
| 1.                        | Unit4 のニュースを見て、次の問いに答えてください。                                 | AOC   | 000001       | Aoki              | 40 / 10    | 0 40.00%      | 42.71                                                                       |                                                                                  |                                  |
| 点:12)                     | How much is the Rembrandt painting worth?                    | AOC   | 000005       | <u>Endo</u>       | 80 / 10    | 0 80.00%      | 66.05                                                                       |                                                                                  |                                  |
|                           |                                                              | AOC   | 000007       | <u>Kaneko</u>     | 60 / 10    | 0 60.00%      | 54.38                                                                       |                                                                                  |                                  |
|                           | 0 1.14 million dollars                                       | AOC   | 000012       | <u>Koizumi</u>    | 60 / 10    | 0 60.00%      | 54.38                                                                       |                                                                                  |                                  |
|                           | 2. 40 million dollars     2. 140 million dollars             | AOC   | 000018       | <u>Suzuki</u>     | 60 / 10    | 0 60.00%      | 54.38                                                                       |                                                                                  |                                  |
|                           | 0.4 1400 million dollars 【単一/複数 躍択】                          | AOC   | 000021       | Suzumoto          | 20/10      | 0 20.00%      | 31.04                                                                       |                                                                                  |                                  |
|                           |                                                              | AOC   | 000033       | Nakayama          | 60 / 10    | 0 60.00%      | 54.38                                                                       |                                                                                  |                                  |
|                           |                                                              | AOC   | 000036       | Nishikawa         | 40 / 10    | 40.00%        | 42.71                                                                       |                                                                                  |                                  |
| 2. 1                      | Miki と学生のやり取りを見て答えなさい。(正解は 1つとは限りません。)                       | 統計情報  | 1            |                   |            |               |                                                                             |                                                                                  |                                  |
| 记点:12)                    | Mark the phrases used by the first man that Miki asked.      | 亚构庙   | 'nф          | 植 昆蝇植 範囲          | 播准模式       |               |                                                                             |                                                                                  |                                  |
|                           |                                                              | 57    | 50 60        |                   | 1754 Hilds | 70 7 22       |                                                                             | ニフトア                                                                             | न स्ट 🌒 📖                        |
|                           | A. It's pretty far from here.                                |       |              | 3.00<br>73-09172F |            |               | 一百百八                                                                        | マイト                                                                              | 의 비비 🖌 📄                         |
|                           | B. It's more than a 10-minute waik.                          | 問題一覧  | ĩ            | 香号:<br>字習者名:      |            |               | テフトタ・確認テスト                                                                  |                                                                                  |                                  |
|                           | C. It's bennu the library.                                   | 問題番   | 5 ÷          | 問題                | 100.000    |               | クラス: 英語 I                                                                   |                                                                                  |                                  |
|                           |                                                              |       |              | Miki 00 : 0       | 09:51      |               | 科目: 英語                                                                      |                                                                                  |                                  |
|                           |                                                              |       | 1            | さい                |            |               | 先生: 日回<br>注音車項・問題文をよ                                                        | く読んで問いに答えなる                                                                      | ٤L. \.                           |
| 3.                        | During the election campaign, one of the main was education. |       |              | than A            | (-5)       |               | 合計点: 60                                                                     |                                                                                  |                                  |
| 记点:12)                    |                                                              |       | 2            | 次の s mat          | 1/1        |               |                                                                             |                                                                                  |                                  |
|                           | · issue                                                      |       |              | Miki              | 외출구        |               |                                                                             |                                                                                  |                                  |
|                           |                                                              |       | <u>3</u>     | つと 1 2            | 3 4        | (配点:1         | <ol> <li>Unit4 () = 1 = - X</li> <li>How much is the</li> </ol>             | を見て、次の同いに含え<br>Rembrandt painting v                                              | orth?                            |
|                           |                                                              |       |              | that 6            |            | _ □ 見道        | IU.                                                                         |                                                                                  |                                  |
| 4.                        | The goddes in the painting is called Minerva.                |       | 4            | stud              |            |               | ○ 1. 14 million                                                             | dollars                                                                          |                                  |
| 記点:12)                    | <b>/</b> =⊡ ٦                                                |       | _            | _                 |            |               | <ul> <li>2. 40 million</li> <li>3. 140 million</li> </ul>                   | i dollars                                                                        |                                  |
|                           | ◎ I LIN                                                      |       | 5            | アメ                |            |               | O 4. 1400 millio                                                            | n dollars                                                                        |                                  |
|                           | 0 13                                                         |       |              | Hall              |            |               |                                                                             |                                                                                  |                                  |
|                           |                                                              |       |              | _                 |            |               |                                                                             |                                                                                  |                                  |
|                           |                                                              |       |              |                   |            | 197           | Z. Mikiと子生のやり                                                               | 取りを見て合えなさい。                                                                      | (正解は1つとは限りませ                     |
|                           |                                                              |       |              |                   |            | (配点:1<br>□ 見道 | 2. Miki と学生のやり<br>0) Mark the phrases<br>1し                                 | 取りを見て含えなさい。<br>s used by the first man                                           | (正解は1つとは限りませ<br>that Miki asked. |
| 5.                        | あなたがもしこの絵を手に入れていたとしたら、どうしますか?                                |       |              |                   |            | (配点:1<br>□ 見道 | 2. Miki と学生のやら<br>0) Mark the phrases<br>し<br>口 A. It's protty              | 取りを見て含えなさい。<br>s used by the first man                                           | (正解は1つとは限りませ<br>that Miki asked. |
| <mark>5.</mark><br>记点:12) | あなたがもしこの絵を手に入れていたとしたら、どうしますか?                                |       |              |                   |            | (配点:1<br>□見道  | 2. Miki とデ生のやり<br>Mark the phrases<br>し<br>A. It's pretty<br>B. It's more t | 取りを見て合えなさい。<br>s used by the first mar<br>far from here.<br>han a 10-minute walk | (正解は1つとは限りませ<br>that Miki asked. |

# 小テスト作成ツール起動・作成

CHleru

【テストコンソール】

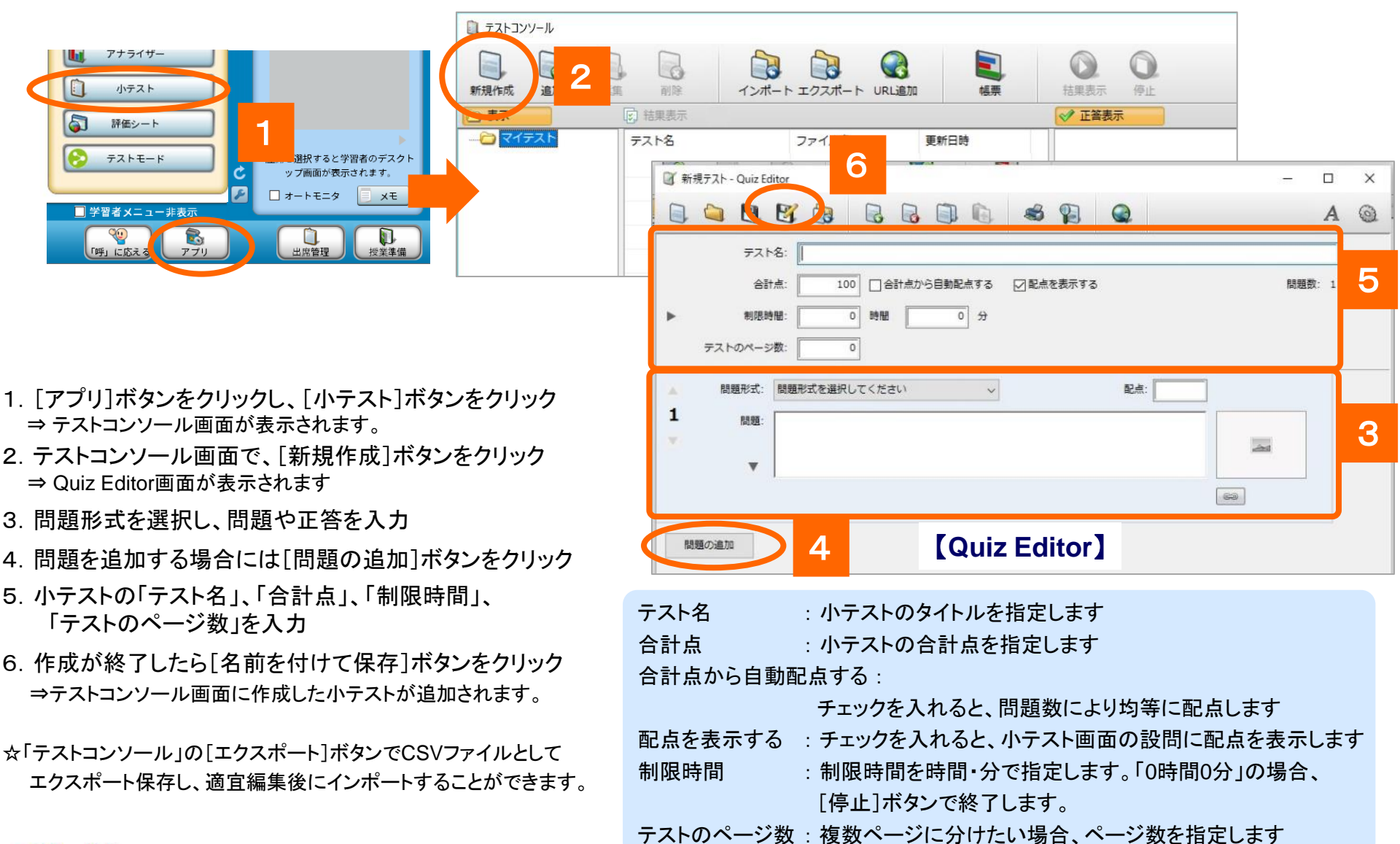

CSVファイルから小テストをインポート

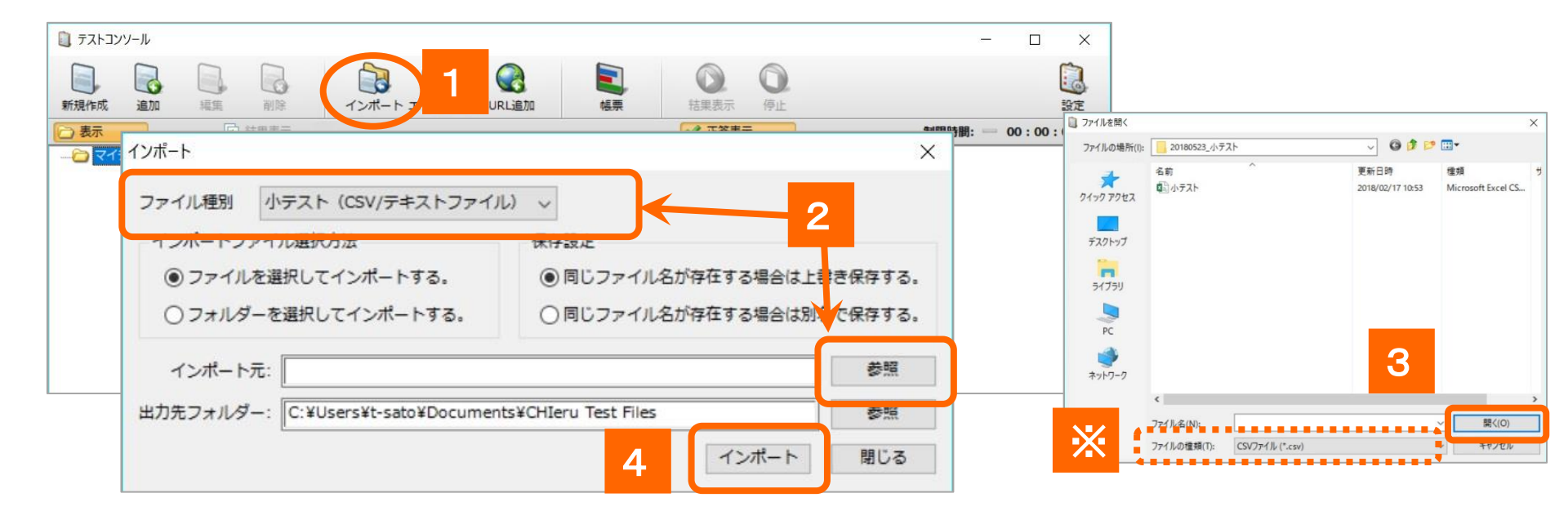

1. テストコンソール画面の[インポート]ボタンをクリック

⇒インポート画面が表示されます。

- 2. 「ファイル種別」から「小テスト(CSV/テキストファイル)」を選択し、 [参照] ボタンをクリック ⇒ファイルを開く画面が表示されます。
- 3. 作成した小テストインポート用ファイルを選択し[開く]ボタンをクリック
- 4. [インポート]ボタンをクリック

⇒テストコンソール画面に作成した小テストが追加されます。

# CHleru

# 小テストを開始する

### 小テスト

| 新規作成 追加 | 編集 削除<br>正式 結果表示                 | インボート エクスボート                                                         | VRL追加 報要                           | 開始                                                              | <b>》</b><br>5止                                                                                                    | 設定<br>制限時間: 00:00                                                      | <ul> <li>テスト設定</li> <li>制限時間</li> </ul>                                                |
|---------|----------------------------------|----------------------------------------------------------------------|------------------------------------|-----------------------------------------------------------------|----------------------------------------------------------------------------------------------------|------------------------------------------------------------------------|----------------------------------------------------------------------------------------|
| 2172F   | ■ サンブルテスト 小テスト_CSVインボ 2018/12/2: |                                                                      |                                    | <b>・スト名:</b> サンブルテスト クラス: サンブル                                  |                                                                                                    | 既定値<br>+-ボタンの増減<br>の 時間 の<br>・<br>・<br>・<br>・<br>・<br>・<br>・<br>・<br>・ |                                                                                        |
| -       |                                  | 編集<br>制除<br>12<br>12<br>12<br>12<br>12<br>12<br>12<br>12<br>12<br>12 | マングリター<br>マングリタート URL道が            |                                                                 | <ul> <li>○</li> <li>○</li></ul> | - · · · · · · · · · · · · · · · · · · ·                                | <ul> <li>番号・学習者名</li> <li>○ テスト開始時に学習者に番号・名前を入力させる</li> <li>④ 出席の番号・名前を使用する</li> </ul> |
|         |                                  |                                                                      | ファイル-8<br>小売スト <u>レ</u> SVインボ<br>- | <sup>実のにロマ</sup><br>2018/12/27 16:35<br>2018/12/27 16:35<br>テスト | 結果レポー<br>テスト情報                                                                                                    | ۴ ^                                                                    | テストの表示<br>フルスクリーンで表示する<br>学習者ごとに問題の順番をシャッフルする                                          |
|         |                                  |                                                                      |                                    |                                                                 | 2018/12/27 1                                                                                                    | ナメト省           6:35 サンプルテスト                                            | テストのページ数: 1                                                                            |
|         |                                  |                                                                      |                                    |                                                                 | 学習者一覧                                                                                                    |                                                                        | 採点オプション                                                                                |

- 1. テストコンソール画面で[設定]ボタンをクリック ⇒テスト設定画面が表示されます。
- 2. 設定内容を確認し、[保存]ボタンをクリック
- 実施したい小テストを選択し、[開始]ボタンをクリック
   ⇒学習者画面に小テストが表示され、小テストが開始されます。
   また、テストコンソール画面のプレビューが結果レポートに切り替わります。
  - ※テスト設定での注意事項

【採点オプション】

「入力問題の前後スペースを区別する」にチェックが入っている場合、誤って文字 列の先頭または末尾にスペースが入っていると不正解になります。

- 【テスト結果の表示】
  - 小テスト終了後、学習者に表示する内容を選択します。
  - ・得点を表示する
    :得点のみ表示します

・採点結果の詳細を表示する:設問ごとの正誤,自分の解答を表示します。

「生徒に正解を表示する」にチェックを入れると、 設問ごとの正答も表示します。

| 「アイト設定」                                                 |       |  |  |  |  |  |  |  |  |
|---------------------------------------------------------|-------|--|--|--|--|--|--|--|--|
| テスト設定                                                   | ×     |  |  |  |  |  |  |  |  |
| 制限時間                                                    |       |  |  |  |  |  |  |  |  |
| 既定値 0 分                                                 |       |  |  |  |  |  |  |  |  |
| +-ボタンの増減 0 時間 0 分                                       |       |  |  |  |  |  |  |  |  |
| 番号・学習者名                                                 |       |  |  |  |  |  |  |  |  |
| ○テスト開始時に学習者に番号・名前を入力させる                                 |       |  |  |  |  |  |  |  |  |
| ● 出席の番号・名前を使用する                                         |       |  |  |  |  |  |  |  |  |
| テストの表示                                                  |       |  |  |  |  |  |  |  |  |
| □ フルスクリーンで表示する                                          |       |  |  |  |  |  |  |  |  |
| 学習者ごとに問題の順番をシャッフルする                                     |       |  |  |  |  |  |  |  |  |
| テストのページ数: 1                                             |       |  |  |  |  |  |  |  |  |
| 採点オプション                                                 |       |  |  |  |  |  |  |  |  |
| ☑ 入力問題の大文字、小文字を区別する                                     |       |  |  |  |  |  |  |  |  |
| □ 入力問題の前後スペースを区別する                                      | >> == |  |  |  |  |  |  |  |  |
|                                                         | 注思    |  |  |  |  |  |  |  |  |
| ●表示しない                                                  |       |  |  |  |  |  |  |  |  |
| <ul> <li>○ 得点を表示する</li> </ul>                           |       |  |  |  |  |  |  |  |  |
| ○ 採点結果の詳細を表示する                                          |       |  |  |  |  |  |  |  |  |
| 学習者に正解を表示する                                             |       |  |  |  |  |  |  |  |  |
| *₄                                                      |       |  |  |  |  |  |  |  |  |
| ○ 答案提出後にテスト結果を表示する                                      |       |  |  |  |  |  |  |  |  |
| <ul> <li>・・・・・・・・・・・・・・・・・・・・・・・・・・・・・・・・・・・・</li></ul> |       |  |  |  |  |  |  |  |  |
| □ テスト終了まで以下のメッセージを表示する                                  |       |  |  |  |  |  |  |  |  |
|                                                         | ^     |  |  |  |  |  |  |  |  |
|                                                         |       |  |  |  |  |  |  |  |  |
|                                                         | ヨヤンセル |  |  |  |  |  |  |  |  |

# 小テストの結果表示

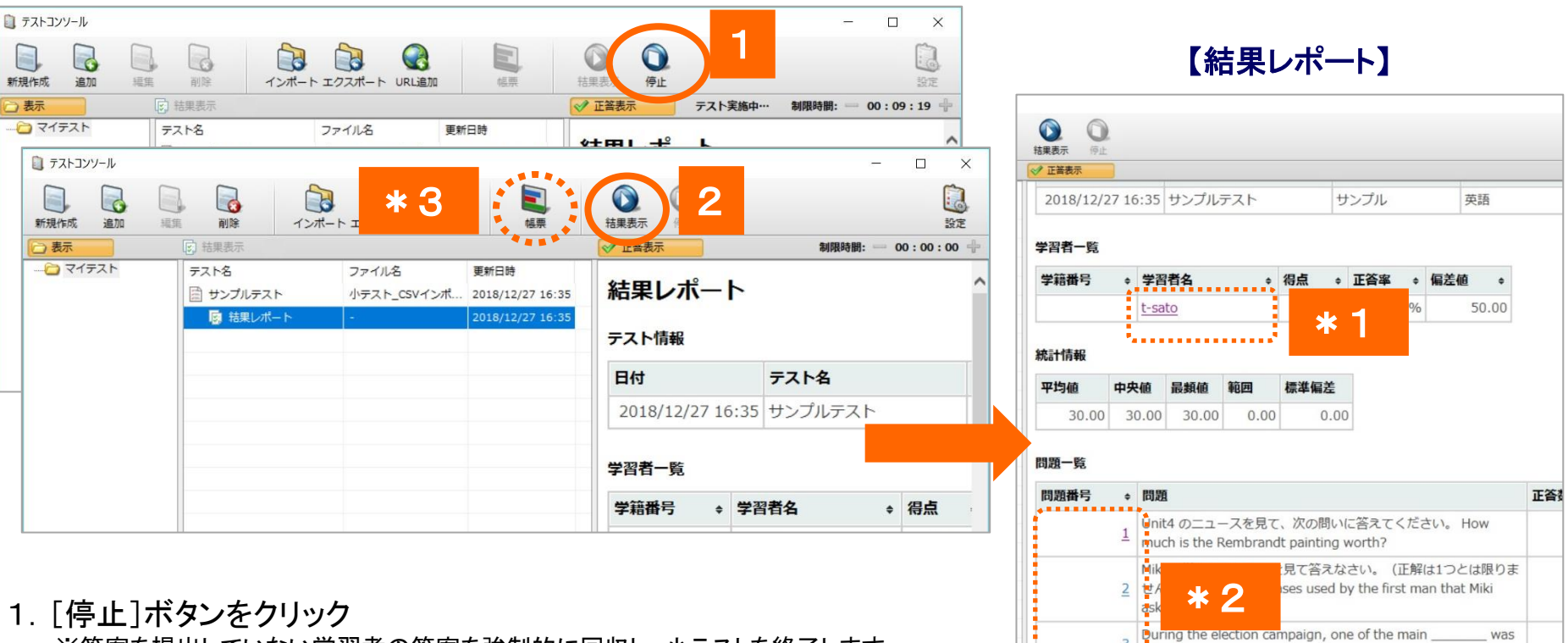

※答案を提出していない学習者の答案を強制的に回収し、小テストを終了します。

2. [結果表示]ボタンをクリック

⇒学習者画面に個人の「採点結果」画面が表示されます。
※設定で結果表示が有効になっている場合、自動で表示されます。

- \*1 結果レポートで「学習者名」をクリックすると、学習者別の採点結果が確認できます。
- \*2 結果レポートで「問題番号」をクリックすると、問題別採点結果が確認できます。
- \*3 結果を印刷したい場合には[帳票]ボタンをクリックしてそれぞれの結果を印刷することができます。

education.

4 The painting has been in private collections.

5 The goddes in the painting is called Minerva.

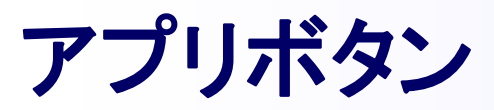

📀 <del>7</del>ストモード

CHleru

### アプリボタン

| 77 HE-K                                                                  | ボタン名称       | 機能の概要                                                                                            |
|--------------------------------------------------------------------------|-------------|--------------------------------------------------------------------------------------------------|
|                                                                          | アプリ起動       | 指定したアプリを一斉に起動します                                                                                 |
| 習者メニュー非表示                                                                | Webサイト起動    | 指定したWebサイトを一斉に起動します                                                                              |
|                                                                          | ホワイトボード     | グループでホワイトボードを共有し、皆で描き込めます                                                                        |
| FJ ICALLS                                                                | Webサイト禁止・許可 | Webサイトへのアクセスを制限します                                                                               |
|                                                                          | アプリ禁止・許可    | アプリの起動を制限します                                                                                     |
|                                                                          | デスクトップ録画    | 先生画面の操作手順を録画し、学習者に渡せます                                                                           |
| アプリ起動                                                                    | タイマー制御      | 指定した時間経過後、<br>メッセージ送信や画面ロック/解除します                                                                |
| ● Webサイト起動                                                               | ボリューム制御     | 先生側/学習者側の音量を変更する<br>※学習者側は一括変更                                                                   |
| Webサイト許可 マ 谷                                                             | アナライザー      | アナライザーを実施し、その場で結果を表示します                                                                          |
| □ アブリ許可 ▼ 🐼                                                              | 小テスト        | テスト用紙形式の小テストを作成し、一斉に実施、<br>その場で結果を把握できます                                                         |
| クイマー制御                                                                   | 評価シート       | 学習者に評価シートを配布し、学習者による評価対象<br>の評価結果をその場で集計します。                                                     |
| <ul> <li>ボリューム制御</li> <li>アナライザー</li> <li>小テスト</li> <li>評価シート</li> </ul> | テストモード      | 「アプリ許可/禁止」と「Webサイト許可/禁止」を組み<br>合わせて実行し、これらの制限を終了するときに学習<br>者パソコンをロックしたり、メッセージを送ったりすること<br>ができます。 |